CyberPi

## Kurs podstawowy

#### 1. Podejście pedagogiczne

# (Krótki opis podejścia do nauczania opartego na zapytaniach i podejścia opartego na doświadczeniach praktycznych)

Makeblock Education zapewnia rozwój wiedzy i umiejętności poprzez połączenie cyfrowych i fizycznych narzędzi, które dzięki wzajemnej współpracy umożliwiają pełne i praktyczne doświadczenie edukacyjne. Uczniowie aktywnie angażują się w lekcje, skupiając się na rozwiązywaniu określonych problemów lub tworzeniu nowych rozwiązań. Umożliwia to rozwój teoretycznych koncepcji na podstawie praktycznych doświadczeń, jak również ponowne stosowanie tych koncepcji w ramach praktycznych zadań, pogłębiając tym samym zrozumienie tematu. Proces zdobywania wiedzy obejmuje uczenie się na błędach poprzez szczegółową i systematyczną analizę procesów.

Dzięki praktycznemu podejściu do nauki uczniowie mogą brać bardziej aktywny udział w zajęciach zamiast ograniczania się do słuchania wykładów.

#### 2. Wprowadzenie do CyberPi

#### (Krótki opis możliwości zastosowania urządzenia podczas lekcji)

CyberPi to zaawansowany mikrokontroler zaprojektowany przez Makeblock Education do zastosowania podczas lekcji informatyki i lekcji wykorzystujących podejście STEAM.

Możliwości urządzenia pozwalają na prowadzenie interaktywnych, ciekawych zajęć. Dla przykładu, kilka urządzeń CyberPi można połączyć za pomocą bezprzewodowej sieci lokalnej (LAN) w obrębie klasy, aby przeprowadzić interaktywny quiz lub wymieniać informacje między uczniami. CyberPi mogą również łączyć się z Internetem w celu rozpoznawania mowy, zbierania danych lub ich przesyłania za pomocą arkuszy kalkulacyjnych Google.

mBlock5 jest platformą do kodowania CyberPi, zaprojektowaną w celu zapewnienia lepszych doświadczeń edukacyjnych i rozwoju dla uczniów. Dzięki licznym rozszerzeniom w mBlock5, nauczyciele mogą z łatwością integrować na potrzeby lekcji najnowocześniejsze technologie, takie jak Data Science, IoT i AI. Ponadto, poprzez integrację kodowania opartego na blokach kodów i kodowania w języku Python, mBlock5 oferuje uczniom ścieżkę edukacyjną, pozwalającą im rozwijać swoje umiejętności od zakresu podstawowego do rozszerzonego.

CyberPi posiada wiele wbudowanych, programowalnych czujników i elementów wykonawczych. Uczniowie mają możliwość wizualizacji tekstu, danych i obrazów na kolorowym wyświetlaczu, nagrywania dźwięków lub odtwarzania plików audio w zależności od danych wejściowych z czujników. Pozwala to na tworzenie ekscytujących projektów dydaktycznych dostosowanych do poziomu uczniów, na przykład generatora dźwięku poprzez połączenie diod LED i głośnika w CyberPi lub wykorzystanie modułu jako kontrolera gier, dzięki zintegrowanym przyciskom, joystickowi i żyroskopowi. To tylko niektóre z projektów, które są częścią ćwiczeń wstępnych.

Ich zakres można rozszerzyć, łącząc CyberPi z modułami dodatkowymi i innymi komponentami. Dla przykładu, moduł akumulatora umożliwia przenoszenie i większą swobodę korzystanie z CyberPi, pozwalając na wykonywanie ćwiczeń nawet, gdy CyberPi jest odłączony od komputera. Moduł ten umożliwia również łączenie CyberPi z innymi zewnętrznymi komponentami, takimi jak serwomechanizmy lub silniki DC, w projektach wykorzystujących zjawisko ruchu. Może również łączyć

się z diodami LED oraz szeroką gamą czujników i elementów wykonawczych firm zewnętrznych, powszechnie używanych w projektach DIY.

CyberPi jest również kompatybilny z modułami mBuild projektu Makeblock Education. Są to inteligentne czujniki i elementy wykonawcze, które mogą być bezpośrednio podłączone bez konieczności stosowania skomplikowanego okablowania lub konfiguracji, co pozwala uczniom spędzić więcej czasu na wymyślaniu i wdrażaniu rozwiązań.

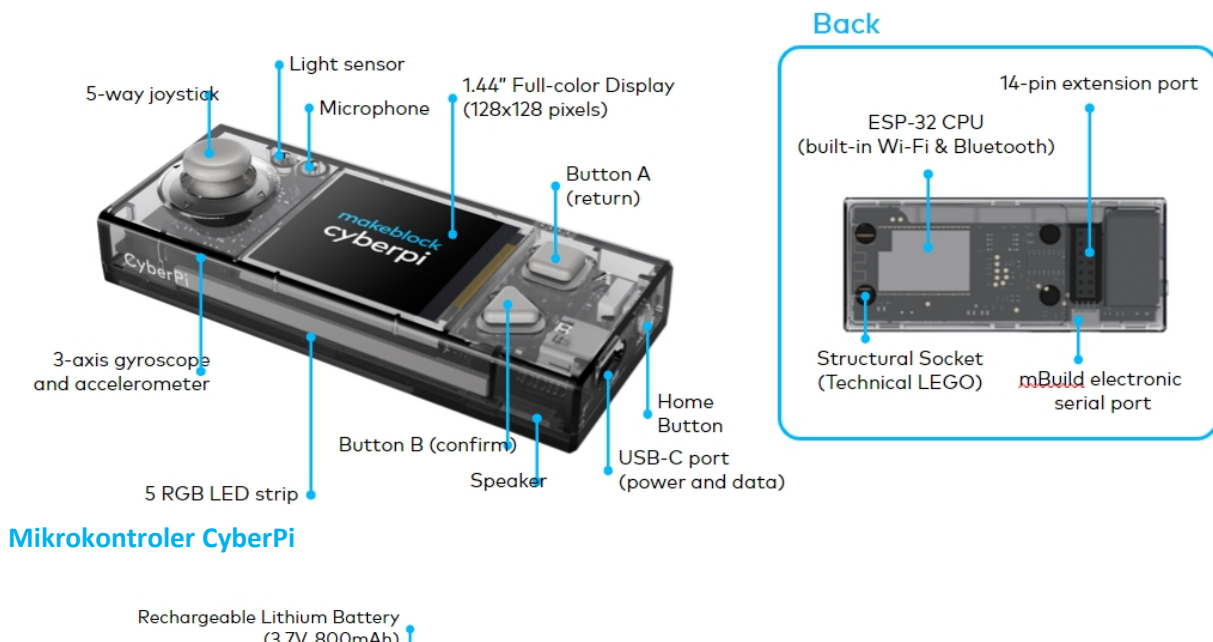

CyberPi jest wyposażony w następujące funkcje:

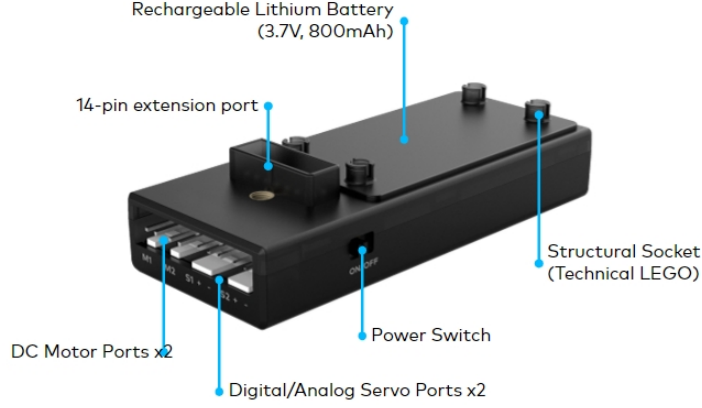

Moduł akumulatora

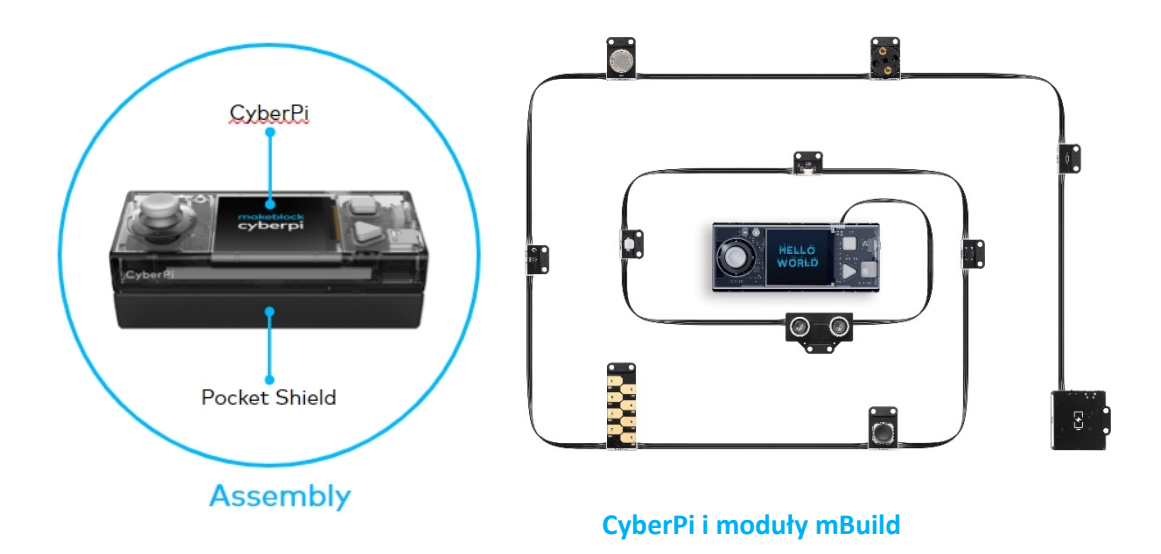

#### 3. Programowanie CyberPi

#### (Opis działania oprogramowania mBlock)

Z mBlock5 można korzystać zarówno za pomocą komputerów, laptopów, jak i urządzeń mobilnych. mBlock5 jest kompatybilny z różnymi systemami operacyjnymi, w tym Windows, Mac, Linux, Chromebook, iOS i Android. Jest to program typu open source, który oferuje możliwość tworzenia nowych rozszerzeń dla oprogramowania i sprzętu, umożliwiając tym samym nauczycielom dostosowanie narzędzia do własnych potrzeb.

Użytkownicy mogą również wyszukiwać i dzielić się projektami w Makeblock Community..

#### Programowanie oparte na blokach

Rozpoczęcie programowania z mBlock5 jest tak proste, jak przeciąganie i upuszczanie bloków kodów.

Interfejs mBlock5 składa się z następujących części:

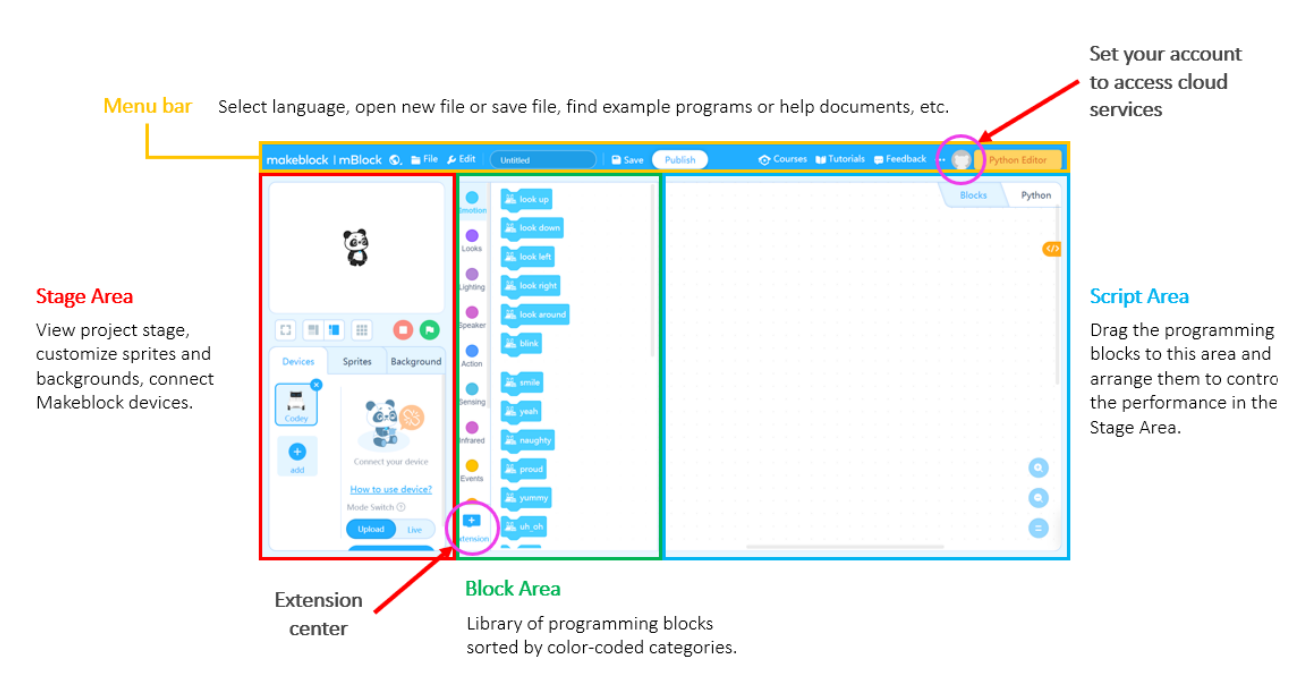

Szczegółowe informacje dotyczące charakterystyki i zastosowania mBlock5 znaleźć na stronie <u>https://education.makeblock.com/help/category/mblock-block-based/</u>

#### **Programowanie w Pythonie**

#### 4. Opis ćwiczeń

#### (Opis i wyjaśnienie struktury dokumentu)

Ćwiczenia wstępne z CyberPi zostały opracowane dla uczniów w wieku od 11 do 14 lat oraz ich nauczycieli. Poniżej opisano 9 ćwiczeń wstępnych:

| Nazwa ćwiczenia         | Opis                                | Kluczowe zagadnienia                        |
|-------------------------|-------------------------------------|---------------------------------------------|
| 1. Zapoznanie z CyberPi | W ćwiczeniu uczniowie zapoznają się | <ul> <li>Komponenty i funkcje</li> </ul>    |
|                         | z CyberPi - mikrokontrolerem o      | CyberPi.                                    |
|                         | różnorodnych funkcjach z            | <ul> <li>Nawigacja po</li> </ul>            |
|                         | mnóstwem czujników, przycisków i    | oprogramowaniu mBlock.                      |
|                         | pełnokolorowym wyświetlaczem.       | <ul> <li>Ustanawianie połączenia</li> </ul> |
|                         | Poznają również kluczowe cechy      | między                                      |
|                         | CyberPi poprzez eksplorację         | oprogramowaniem a                           |
|                         | przykładowych programów w           | sprzętem.                                   |
|                         | mBlock.                             |                                             |
| 2. Generator dźwięku    | W tej lekcji uczniowie zorganizują  | Komponenty wejściowe i                      |
|                         | imprezę taneczną wykorzystując      | wyjściowe CyberPi.                          |
|                         | wbudowane diody LED i głośnik.      | • Pisanie pseudokodu.                       |
|                         | Program będzie sterowany za         | Tworzenie programu w                        |
|                         | pomocą przycisków CyberPi do        | mBlock.                                     |
|                         | wyzwalania zdarzeń i uruchamiania   |                                             |

|                           | skryptów. Uczniowie zaprogramują      |                                             |
|---------------------------|---------------------------------------|---------------------------------------------|
|                           | również przycisk wyłączający dźwięk   |                                             |
|                           | i światła oraz przycisk restartujący  |                                             |
|                           | CyberPi.                              |                                             |
| 3. Dyktafon               | Poprzez połączenie głośnika,          | <ul> <li>Nagrywanie dźwięku za</li> </ul>   |
|                           | mikrofonu i zintegrowanej pamięci,    | pomocą CyberPi.                             |
|                           | uczniowie przekształcą CyberPi w      | <ul> <li>Odtwarzanie nagrań.</li> </ul>     |
|                           | kieszonkowy dyktafon i urządzenie     | Wykorzystanie                               |
|                           | odtwarzające. Wykorzystując           | iteracyjnego procesu                        |
|                           | metodę iteracyjną uczniowie będą      | programowania.                              |
|                           | oceniać swoje projekty i ulepszać     |                                             |
|                           | zaprojektowane dyktafony.             |                                             |
| 4. Dyktafon (ciąg dalszy) | Jest to kontynuacja projektu          | Zbieranie informacji                        |
|                           | Dyktafonu. Podczas lekcji uczniowie   | zwrotnych od                                |
|                           | otrzymają informacje zwrotne od       | rówieśników.                                |
|                           | swoich kolegów i koleżanek z klasy i  | Wykorzystanie                               |
|                           | przemyślą raz jeszcze swoje           | iteracyjnego procesu                        |
|                           | początkowe rozwiązanie. Następnie     | programowania.                              |
|                           | zaplanuja i stworzą projekt           |                                             |
|                           | dyktafonu o większej liczbie funkcji. |                                             |
| 5. Kontroler do gier      | Podczas tej lekcji uczniowie zmienią  | Połączenie                                  |
|                           | CyberPi w kontroler do gier łącząc    | programowania w mBlock                      |
|                           | procesy programowania urządzeń i      | i programowania                             |
|                           | programowania w mBlock.               | urządzeń.                                   |
|                           | Uczniowie zapoznają się z             | <ul> <li>Programowanie w parach.</li> </ul> |
|                           | przykładowymi programami              | <ul> <li>Dekompozycja i</li> </ul>          |
|                           | pozwalającymi kontrolować ruch        | abstrakcia.                                 |
|                           | duszków animowanych za pomocą         | ,                                           |
|                           | CyberPi. Następnie, z                 |                                             |
|                           | wykorzystaniem metody                 |                                             |
|                           | programowania w parach, uczniowie     |                                             |
|                           | zmodyfikuja istniejącą grę, aby       |                                             |
|                           | wykorzystać CyberPi jako kontroler    |                                             |
|                           | do niei.                              |                                             |
| 6. Czujnik pomiarowy      | Podczas lekcji uczniowie dowiedzą     | Reprezentacja danych.                       |
|                           | się, w jaki sposób wbudowane          | Debugowanie                                 |
|                           | czujniki CyberPi przedstawiają        | programów.                                  |
|                           | głośność i natężenie światła w        | <ul> <li>Zasada działania</li> </ul>        |
|                           | otaczającym środowisku. Poznają też   | czuiników.                                  |
|                           | zasady reprezentacji danych i         |                                             |
|                           | tworzenia wykresów mierzonych         |                                             |
|                           | wartości z czujników.                 |                                             |
| 7. Mikser kolorów         | Podczas lekcji uczniowie zapoznają    | Przechowywanie danych                       |
|                           | się ze pojęciem zmiennych w celu      | za pomocą zmiennych.                        |

|                     | stworzenia miksera kolorów CyberPi.<br>Program będzie wykorzystywał<br>joystick i przyciski do sterowania<br>wartościami kolorów R, G, B<br>wszystkich wbudowanych diod LED.<br>Zastosowanie instrukcji<br>warunkowych zapewni, że wartości<br>R, G, B będą zawsze znajdować się w<br>określonym zakresie.                                   | <ul> <li>Zastosowanie wyrażeń<br/>warunkowych.</li> </ul>                                                                                     |
|---------------------|----------------------------------------------------------------------------------------------------|----------------------------------------------------------------------------------------------------|
| 8. Miernik siły     | Podczas lekcji uczniowie stworzą grę,<br>w której gracz będzie potrząsać<br>CyberPi przez dziesięć sekund. Gra<br>będzie zaprogramowana tak, aby<br>wszystkie wyniki powyżej 50<br>wstrząsów były zapisywane.                                                                                                    | <ul> <li>Zapisywanie wyników.</li> <li>Korzystanie z timera<br/>CyberPi.</li> <li>Wyświetlanie tekstu na<br/>wyświetlaczu CyberPi.</li> </ul> |
| 9. Alarm prezentowy | Uczniowie wykorzystają CyberPi do<br>stworzenia programu, który<br>wykrywa, czy ich koledzy i koleżanki<br>potrząsnęli prezentem<br>urodzinowym. Dzięki wykorzystaniu<br>komunikacji bezprzewodowej,<br>uczniowie będą przesyłać<br>wiadomości pomiędzy urządzeniami<br>komputerowymi, pozwalając<br>jednemu urządzeniu kontrolować<br>inne. | <ul> <li>Korzystanie z sieci<br/>bezprzewodowych.</li> <li>Komunikacja między<br/>urządzeniami.</li> </ul>                                    |

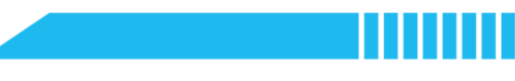

## Lekcja 1:

## Zapoznanie z CyberPi

| Tematyka: | Informatyka |
|-----------|-------------|
| Czas:     | 45 minut    |

Wiek uczniów:11-18 latStopień trudności:początkujący

## 📌 Cele lekcji

Po ukończeniu lekcji uczniowie będą umieli:

- Zidentyfikować kluczowe funkcje CyberPi.
- Podłączyć CyberPi do komputera za pomocą oprogramowania mBlock.
- Przeanalizować przykładowe programy dla CyberPi przy użyciu oprogramowania mBlock.

### 📌 Informacje ogólne

W ćwiczeniu uczniowie zapoznają się z CyberPi - mikrokontrolerem o różnorodnych funkcjach z mnóstwem czujników, przycisków i pełnokolorowym wyświetlaczem. Poznają również kluczowe cechy CyberPi poprzez eksplorację przykładowych programów w mBlock.

## <sup>®</sup> Kluczowe zagadnienia

- Komponenty i funkcje CyberPi
- Nawigacja po oprogramowaniu mBlock
- Ustanawianie połączenia między oprogramowaniem a sprzętem

### Lista niezbędnych narzędzi

#### Nauczyciel:

- Komputer z zainstalowanym oprogramowaniem mBlock 5 lub internetowa wersja mBlock
- CyberPi z kablem USB-C
- Moduł akumulatora (opcjonalnie)
- Przykładowy program dołączony do oprogramowania mBlock

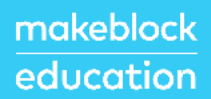

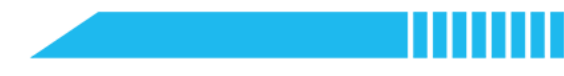

#### Uczeń:

- Komputer z zainstalowanym oprogramowaniem mBlock 5 lub internetowa wersja mBlock
- CyberPi z kablem USB-C
- Moduł akumulatora (opcjonalnie)
- Przykładowy program dołączony do oprogramowania mBlock

## **Standardy**

| Тур       | Punkt        | Standard                                                                              |
|-----------|--------------|---------------------------------------------------------------------------------------|
| ISTE      | 6a           | Wybór przez uczniów odpowiednich platform i narzędzi do osiągnięcia pożądanych celów. |
| K12 CS    | Practice 2-1 | Nawiązywanie współpracy z osobami o różnych perspektywach,                            |
| Framework |              | poglądach i osobowosciach.                                                            |

## 🛱 Plan zajęć (45 minut)

| Czas           | Treść                                                                           |  |  |
|----------------|---------------------------------------------------------------------------------|--|--|
| 5 minut        | Rozgrzewka                                                                      |  |  |
| Sminut         | Zapoznanie z CyberPi                                                            |  |  |
|                | Teoria i praktyka                                                               |  |  |
|                | Przegląd mBlock 5                                                               |  |  |
|                | Podłączenie CyberPi                                                             |  |  |
| 15 minut       | <ul> <li>Dodawanie rozszerzeń CyberPi</li> </ul>                                |  |  |
|                | <ul> <li>Testowanie trybu Live</li> </ul>                                       |  |  |
|                | Analiza przykładowego programu                                                  |  |  |
|                | <ul> <li>Testowanie trybu Upload</li> </ul>                                     |  |  |
| 20 minut       | Rozwiązywanie zadania                                                           |  |  |
| 20 minut       | <ul> <li>Analiza i przetestowanie przykładowych programów</li> </ul>            |  |  |
|                | Podsumowanie                                                                    |  |  |
| <b>-</b> · · · | Podsumowanie cech i możliwości CyberPi                                          |  |  |
| 5 minut        | <ul> <li>Burza mózgów - pomysły na programy z wykorzystaniem CyberPi</li> </ul> |  |  |
|                | Rozszerzenie lekcji                                                             |  |  |

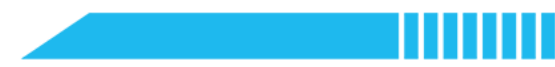

### **∷** Éwiczenia

### Rozgrzewka [5 minut]

#### Zapoznanie z CyberPi

- 1. Na początku lekcji nauczyciel prezentuje uczniom zestaw CyberPi. Po kolei przedstawia następujące elementy, a uczniowie mają za zadanie odszukać je we własnym zestawie CyberPi:
  - a. CyberPi
  - b. Kabel USB-C
  - c. Moduł akumulatora (nie jest dołączony do zestawu podstawowego)
  - d. Czujniki mBuild (nie są dołączone do zestawu podstawowego)
- Uczniowie zapoznają się z instrukcjami na pudełku oraz instrukcjami szybkiego uruchomienia. Następnie mają za zadanie napisać krótkie podsumowanie, czego się do tej pory dowiedzieli o funkcjach i możliwościach CyberPi.

## Teoria i praktyka [15 minut]

#### Przegląd mBlock 5

- Uczniowie otwierają oprogramowanie mBlock 5 zainstalowane na komputerze lub <u>internetową wersję</u> <u>mBlock 5</u>.
- 2. Nauczyciel przedstawia następujące kluczowe obszary interfejsu oprogramowania:

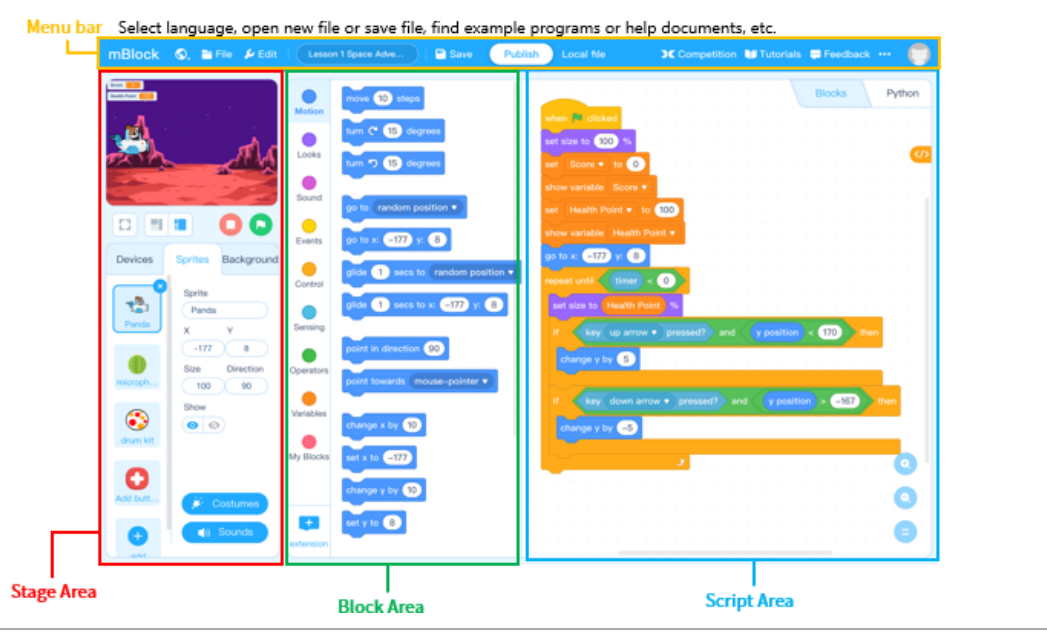

| Nazwa obszaru   | Funkcja                                                                                                    |  |
|-----------------|----------------------------------------------------------------------------------------------------|--|
| Pasek menu      | <ul> <li>Wybór języka</li> <li>Tworzenie, otwieranie lub zapisywanie pliku</li> <li>Szukanie przykładowych programów, plik pomocy, itp.</li> </ul>                                                             |  |
| Scena           | <ul> <li>Wyświetlanie etapu projektu</li> <li>Wybór i edycja animowanego duszka i tła</li> <li>Podłączanie sprzętu</li> </ul>                                                                                  |  |
| Obszar bloków   | <ul> <li>Wyszukiwanie i wybór bloków skryptów zorganizowanych<br/>w<br/>kategorie oznaczone kolorami</li> <li>Wyszukiwanie i dodawanie rozszerzeń</li> </ul>                                                   |  |
| Obszar skryptów | <ul> <li>Łączenie bloków w celu tworzenia programów lub<br/>skryptów</li> <li>Przeciąganie bloków i układanie ich w określonej<br/>kolejności, aby kontrolować duszkami, tłem i/lub<br/>urządzeniem</li> </ul> |  |

Podłączony

#### Podłączenie CyberPi

- Podłączyć CyberPi do komputera za pomocą dołączonego kabla. CyberPi powinien się uruchomić, a na ekranie powinien pojawić się ostatnio załadowany program lub menu główne.
- W zakładce Devices w programie mBlock kliknąć przycisk Add.
   Wybrać CyberPi i kliknąć Ok.
- Kliknąć przycisk Connect. Następnie wybrać port USB i kliknąć Connect.
- **6.** Jeśli połączenie przebiegło pomyślnie, przycisk zmieni się na Disconnect.

Niepodłączony

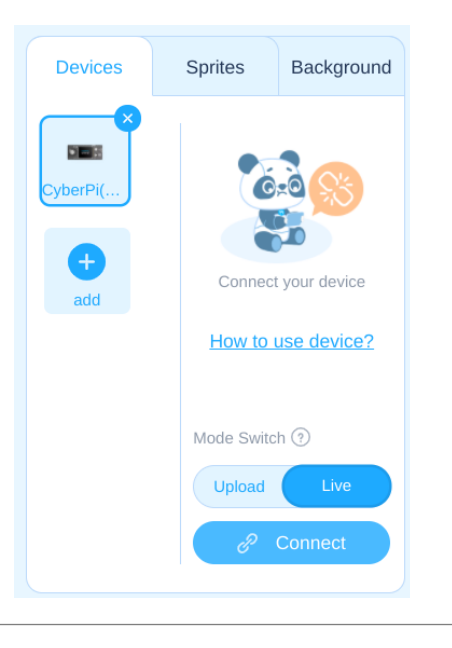

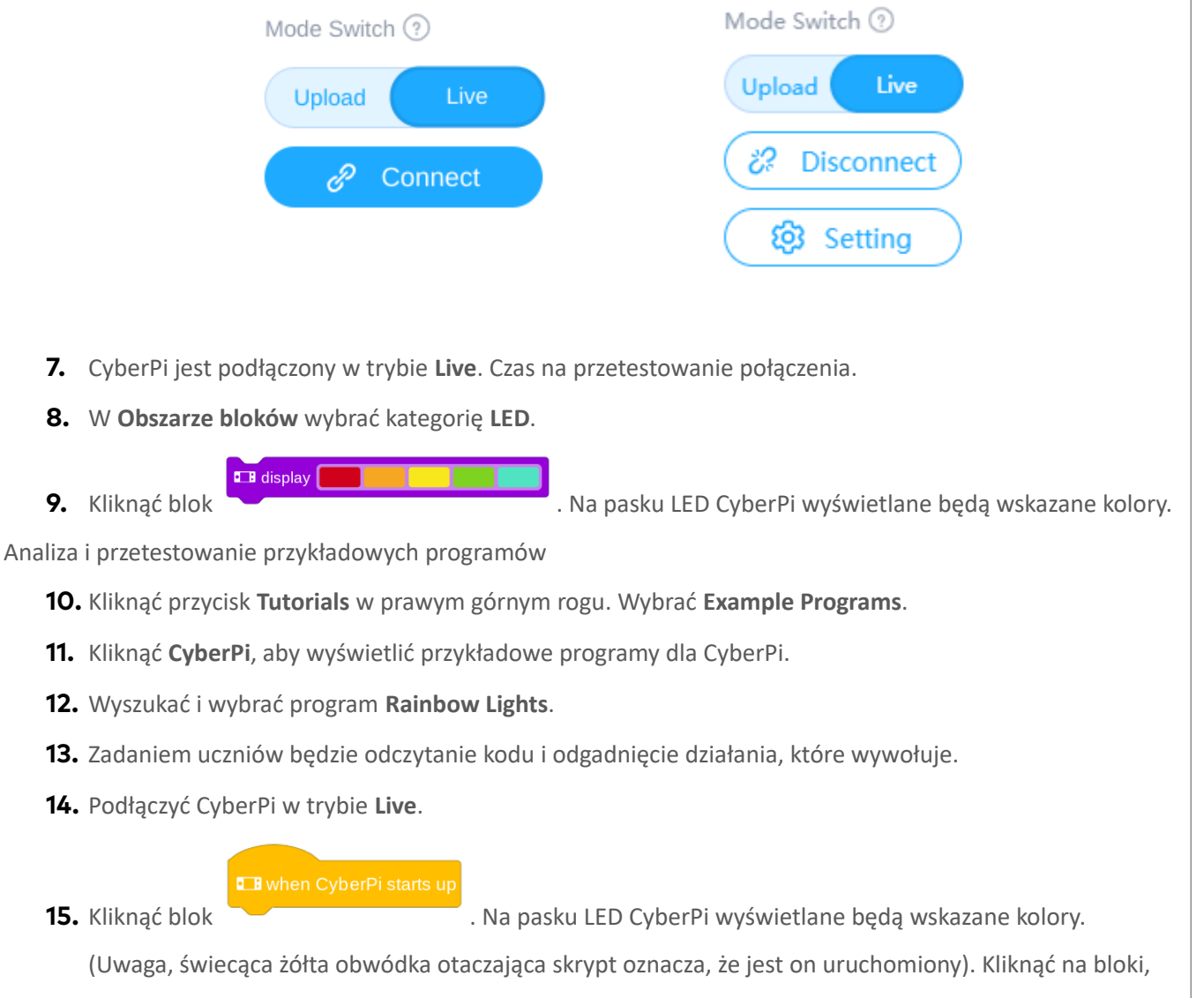

aby zatrzymać program.

**16.** Wyjaśnić uczniom różnicę między trybem **Live** a trybem **Upload**.

| Tryb        | Opis                                                                                                    |  |
|-------------|----------------------------------------------------------------------------------------------------|--|
| Tryb Live   | <ul> <li>Program jest uruchamiany przez komputer (nie jest przechowywany na CyberPi)</li> <li>CyberPi musi być podłączony do komputera</li> <li>Projekt mBlock musi być otwarty</li> <li>Używany do programowania z wykorzystaniem Sceny</li> </ul> |  |
| Tryb Upload | <ul> <li>Program jest wgrywany i zapisywany na CyberPi</li> <li>Brak komunikacji z komputerem</li> <li>CyberPi może być odłączony od komputera</li> <li>Oprogramowanie mBlock może zostać zamknięte</li> </ul>                                      |  |

### makeblock education

| • | Program pozostanie zapisany na CyberPi do momentu |
|---|---------------------------------------------------|
|   | wgrania nowego programu                           |

- **17.** Przełączyć CyberPi w tryb **Upload** i kliknąć przycisk **Upload**.
- **18.** Pojawi się okno **Upload Progress**, które zniknie po zakończeniu wgrywania programu. CyberPi uruchomi się ponownie i uruchomi program **Rainbow Lights**. Program ten będzie się uruchamiał przy każdym włączeniu CyberPi.

## Rozwiązywanie zadania [20 minut]

Analiza i przetestowanie przykładowych programów

- W tej części zadaniem uczniów będzie przetestowanie 3 z pozostałych programów przykładowych dołączonych do programu mBlock. Niektóre z propozycji to:
  - o Buzzer
  - o Twinkle Twinkle Little Star
  - o Światła reagujące na głos
  - o Przypominacz
  - o Prosty timer
  - o Licznik kroków
  - o Wykres reagujący na ruch
- 2. Dla każdego testowanego programu uczniowie:
  - o Sporządzą opis programu.
  - o Zidentyfikują, które komponenty CyberPi są używane do każdego zadania w programie.
  - o Wyciągną wnioski dotyczące funkcji poszczególnych fragmentów kodu.

### Podsumowanie [5 minut]

#### Wnioski i burza mózgów

- Ostatnia część lekcji jest przeznaczona na dyskusję, w której uczniowie podzielą się swoimi ulubionymi przykładami projektów. Należy zachęcać uczniów, aby wskazali funkcje i możliwości CyberPi, które najbardziej ich zainteresowały.
- 2. Uczniowie powinni również mieć możliwość wyrażenia swoich oczekiwań odnośnie umiejętności zdobywanych podczas lekcji oraz uzyskania odpowiedzi na wszelkie

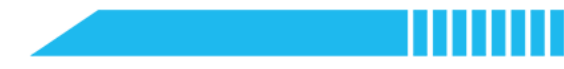

pytania, jakie mogą mieć.

3. Bazując na przetestowanych przykładach zastosowania CyberPi, warto przeprowadzić wśród uczniów burzę mózgów na temat problemów z życia codziennego, które można rozwiązać za pomocą CyberPi i mBlock.

#### Rozszerzenie lekcji

 Jeśli uczniowie potrzebują dodatkowej pomocy w korzystaniu z programu mBlock, warto zachęcić ich do zapoznania się z ćwiczeniami wstępnymi: Pierwsze kroki z programem mBlock 5.

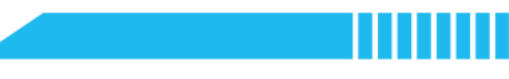

## Lekcja 2

## Generator dźwięku

| Tematyka: | Informatyka |
|-----------|-------------|
| Czas:     | 45 minut    |

Wiek uczniów: 11-18 lat Stopień trudności:

## początkujący

## 📌 Cele lekcji

Po ukończeniu lekcji uczniowie będą umieli:

- Zidentyfikować komponenty wejściowe i wyjściowe CyberPi. •
- Napisać pseudokod, aby zaplanować i stworzyć program w mBlock.
- Stworzyć program w mBlock używając przycisków CyberPi do wyzwalania zdarzeń.
- Używać bloków programowania do sterowania głośnikiem i diodami LED.

### 📌 Informacje ogólne

W tej lekcji uczniowie zorganizują imprezę taneczną wykorzystując wbudowane diody LED i głośnik. Program będzie sterowany za pomocą przycisków CyberPi do wyzwalania zdarzeń i uruchamiania skryptów. Uczniowie zaprogramują również przycisk wyłączający dźwięk i światła oraz przycisk restartujący CyberPi.

## <sup>®</sup> Kluczowe zagadnienia

- Komponenty wejściowe i wyjściowe CyberPi
- Pisanie pseudokodu
- Tworzenie programu w mBlock

### Lista niezbędnych narzędzi

#### Nauczyciel:

- Komputer z zainstalowanym oprogramowaniem mBlock 5 lub internetowa wersja mBlock
- CyberPi z kablem USB-C
- Moduł akumulatora (opcjonalnie)

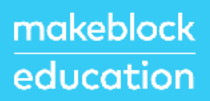

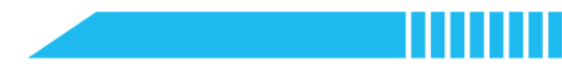

• Przykładowy program: CyberPi - Lekcja 2 - Generator dźwięku

#### Uczeń:

- Komputer z zainstalowanym oprogramowaniem mBlock 5 lub internetowa wersja mBlock
- CyberPi z kablem USB-C
- Moduł akumulatora (opcjonalnie)

## **Standardy**

| Тур                 | Punkt        | Standard                                                                                                    |
|---------------------|--------------|----------------------------------------------------------------------------------------------------|
| CSTA                | 2-AP-10      | Korzystanie ze schematów blokowych i/lub pseudokodu do rozwiązywania złożonych problemów jako algorytmów.                            |
| K12 CS<br>Framework | Practice 5-2 | Tworzenie rozwiązań komputerowych dla celów praktycznych, wyrażenia siebie lub w celu rozwiązania określonych problemów społecznych. |

## 🛱 Plan zajęć (45 minut)

| Czas     | Treść                                                        |  |  |
|----------|--------------------------------------------------------------|--|--|
| 5 minut  | Rozgrzewka                                                   |  |  |
|          | Komponenty wejściowe i wyjściowe                             |  |  |
|          | Teoria i praktyka                                            |  |  |
|          | <ul> <li>Planowanie programu za pomocą pseudokodu</li> </ul> |  |  |
| 15 minut | Pisanie programu                                             |  |  |
|          | Randomizacja danych wyjściowych                              |  |  |
|          | Restartowanie CyberPi                                        |  |  |
| 20 minut | Rozwiązywanie zadania                                        |  |  |
| 20 mmat  | Stworzenie generatora dźwięku                                |  |  |
|          | Podsumowanie                                                 |  |  |
| 5 minut  | Prezentacja projektów                                        |  |  |
|          | Rozszerzenie lekcji                                          |  |  |

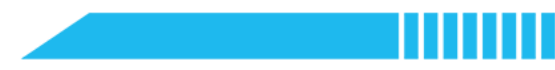

### **≔** Ćwiczenia

### Rozgrzewka [5 minut]

#### Komponenty wejściowe i wyjściowe

1. Na początku lekcji dobrze jest omówić poniższe definicje.

| Pojęcie             | Definicja*                                                                        |
|---------------------|-----------------------------------------------------------------------------------|
| komponent wejściowy | Urządzenie lub komponent, który umożliwia przekazanie<br>informacji do komputera. |
| komponent wyjściowy | Urządzenie lub komponent, który odbiera informacje z<br>komputera.                |

\*definicje zaczerpnięte z Code.org – CSD Unit 1

 Zadaniem uczniów będzie stworzenie w parach lub małych grupach listy komponentów wejściowych i wyjściowych smartfona. Przykłady:

| Smartfon                                                                                        |  |  |
|-------------------------------------------------------------------------------------------------|--|--|
| i wyjściowe                                                                                     |  |  |
| wyświetlacz<br>/ki<br>e<br>nie internetowe<br>ED (latarka / lampa błyskowa<br>)<br>owania<br>th |  |  |
| v<br>e<br>n<br>E<br>)<br>c<br>t                                                                 |  |  |

 Następnie, na podstawie Lekcji 1 - Zapoznanie z CyberPi, uczniowie stworzą listę komponentów wejściowych i wyjściowych dla CyberPi. W przypadku problemów, należy zasugerować uczniom, aby posłużyli się dokumentacją produktu dołączoną do CyberPi.

| CyberPi                                                |                                      |
|--------------------------------------------------------|--------------------------------------|
| Komponent wejściowy                                    | i wyjściowe                          |
| /ikrofon                                               | Głośnik                              |
| rzyciski (A, B i Home)                                 | Ekran / wyświetlacz                  |
| bystick                                                | Diody LED                            |
| ort ładowania                                          | Wskaźnik LED (pokazujący ładowanie i |
| Bluetooth                                              | włączone zasilanie)                  |
| Czujnik ruchu (żyroskop)                               |                                      |
| Czujnik światła                                        |                                      |
| zujnik głośności/dźwięku                               |                                      |
| Modele z modułem akumulatora i zestawem modułów mBuild |                                      |
| zujnik Multi-Touch                                     | Silniki (enkoder i serwo)            |
| slider                                                 | Diody LED                            |
| Czujnik ultradźwiękowy                                 | Moduły innych producentów            |
| Czujniki innych producentów                            |                                      |

### Teoria i praktyka [15 minut]

#### Planowanie programu za pomocą pseudokodu

1. W tej części lekcji należy omówić z uczniami, jak ważne jest odpowiednie zaplanowanie programu przed

jego stworzeniem. Należy zapoznać uczniów z pojęciem pseudokodu, który może być pomocnym

narzędziem przy planowaniu projektów w mBlock.

| Pojęcie   | Definicja                                                                                           |
|-----------|----------------------------------------------------------------------------------------------------|
| pseudokod | Pisemna sekwencja kroków programu napisana w języku<br>angielskim lub języku ojczystym programisty. |

2. Korzystając z poniższego opisu projektu, należy przeanalizować z uczniami proces pisania pseudokodu dla niego.

| Generator dźwięku |                                                                                                    |
|-------------------|----------------------------------------------------------------------------------------------------|
| Opis projektu     | Zaprogramowanie CyberPi w taki sposób, aby po naciśnięciu przycisku<br>A zapalały się diody, a po naciśnięciu przycisku B rozlegał się ciągły<br>dźwięk. Środkowy przycisk joysticka powinien zatrzymywać dźwięk i<br>wyłączać diody. |
| Pseudokod         | Naciśnięcie przycisku A:                                                                                                    |

|  | Włącza diody LED, które świecą określonym kolorem w<br>sposób ciągły                             |  |
|--|--------------------------------------------------------------------------------------------------|--|
|  | Naciśnięcie przycisku B:<br>Włącza brzęczyk, rozlegający się w sposób ciągły określonym<br>tonem |  |
|  | Naciśnięcie środkowego przycisku joysticka:<br>Zatrzymuje dźwięk i wyłącza światła               |  |

3. W kolejnym kroku zadaniem uczniów będzie przeanalizowanie powyższego pseudokodu i

| Projekt Generatora dźwięku                              |                                 |  |
|---------------------------------------------------------|---------------------------------|--|
| Komponent wejściowy                                     | i wyjściowe                     |  |
| Przycisk A<br>Przycisk B<br>Przycisk środkowy joysticka | Głośnik / brzęczyk<br>Diody LED |  |

zidentyfikowanie komponentów wejściowych i wyjściowych programu.

### Pisanie programu

**1.** Teraz, gdy program jest już zaplanowany, nadszedł czas na poznanie nowych bloków potrzebnych do napisania pseudokodu.

| Kategoria | Blok                                                    | Funkcja                                                                            |
|-----------|---------------------------------------------------------|------------------------------------------------------------------------------------|
| Events    | ■ when button A ▼ pressed<br>■ when joystick pulled t ▼ | Określa działanie na CyberPi,<br>które wyzwala wykonanie<br>określonych akcji.     |
| Control   | forever<br>J                                            | Instrukcja pętli<br>Wykonuje w sposób ciągły akcje<br>zagnieżdżone wewnątrz bloku. |
| Control   | stop all ▼                                              | Zatrzymuje wszystkie skrypty, w<br>tym wszystkie pętle.                            |

| Audio        | ■ play buzzer at 700 Hz for 1 secs | Odtwarza określony ton na<br>brzęczyku CyberPi przez określony<br>czas.<br>Zakres częstotliwości: 0 do 1000 |
|--------------|------------------------------------|----------------------------------------------------------------------------------------------------|
| <b>•</b> ••• | ELED all displays R 255 G 0 B 0    | Zapala wszystkie lub pojedynczą<br>diodę LED na określony kolor.<br>Zakres kolorów: 0 do 255                |
| LED          | ■ turn off LED (all ▼)             | Wyłącza wszystkie lub pojedynczą<br>diodę LED.                                                              |

- Należy otworzyć oprogramowanie mBlock 5 zainstalowane na komputerze lub <u>internetową wersję</u> <u>mBlock 5</u>. Dodać CyberPi w zakładce Devices i połączyć się w trybie Live.
- 3. W tym punkcie należy przypomnieć uczniom, w jaki sposób przeciąga się i upuszcza bloki z kategorii oznaczonych kolorami w Obszarze bloków. Należy również poinstruować ich, jak zbudować każdy z poniższych skryptów:

| 💶 when button 🗛 💌 pressed            | ■ when button B ▼ pressed           |                                  |
|--------------------------------------|-------------------------------------|----------------------------------|
|                                      |                                     | ■ when joystick middle pressed ▼ |
| forever                              | torever                             |                                  |
| The play buzzer at 700 Hz for 1 secs | THIED all displays R 255 G 200 B 10 | ■ turn off LED all ▼             |
|                                      |                                     | ston                             |
| و ا                                  | <u>ل</u>                            |                                  |

Opcję naciśnięcia środkowego przycisku można wybrać w menu rozwijanym.

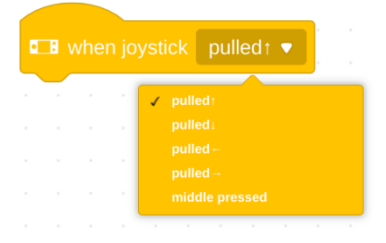

- 4. Przetestować program w trybie Live i/lub w trybie Upload.
- **5.** Należy zachęcić uczniów do eksperymentowania z różnymi wartościami brzęczyka i diod LED, aby zaobserwować, jak zachowuje się CyberPi.
- **6. Rozszerzenie:** Jeśli czas na to pozwala, można omówić zagadnienie wartości kolorów RGB. Można też polecić uczniom skorzystanie z próbnika kolorów w celu zidentyfikowania wartości RGB poszczególnych kolorów.

#### Randomizacja danych wyjściowych

 7. W powyższym kodzie została zaprogramowana określona częstotliwość brzęczyka oraz wartość koloru RGB. CyberPi w nieskończoność powtarza ten sam dźwięk a dioda LED świeci się na ten sam kolor.
 Poniższy blok może być użyty do wybrania losowej wartości przy każdym powtórzeniu pętli.

| Kategoria | Blok                | Funkcja                                                               |
|-----------|---------------------|-----------------------------------------------------------------------|
| Operators | pick random 1 to 10 | Komputer lub CyberPi wybiera<br>losową wartość z podanego<br>zakresu. |

8. W tym miejscu należy zmodyfikować poprzednie programy tak, aby zawierały następujące bloki losowe:

■ LED (all ▼) displays R (pick random 0) to 255 G (pick random 0) to 255 B (pick random 0) to 255

□ play buzzer at pick random 1 to 1000 Hz for .1 secs

Uwaga, zakresy te odpowiadają zakresowi akceptowanych wartości dla każdego bloku.

**9.** Zadaniem uczniów będzie przetestowanie nowego programu. Uczniowie mogą zmieniać wartość czasu w bloku na liczbę dziesiętną, jeśli chcieliby uzyskać dźwięk brzęczyka o większej częstotliwości.

#### Restartowanie CyberPi

10. Zaprogramowanie przycisku do restartowania CyberPi może być pomocnym narzędziem w kolejnych lekcjach. Należy przeanalizować wspólnie z uczniami proces programowania przycisku do ręcznego restartu CyberPi.

| Kategoria | Blok              | Funkcja                                                                                                    |
|-----------|-------------------|----------------------------------------------------------------------------------------------------|
| Control   | ■ restart CyberPi | Restart lub ponowne<br>uruchomienie urządzenia CyberPi.<br>Po ponownym uruchomieniu<br>CyberPi odtworzy ostatni program<br>wgrany do urządzenia. |

**11.** Należy polecić uczniom zbudowanie poniższego skryptu i przetestowanie programu:

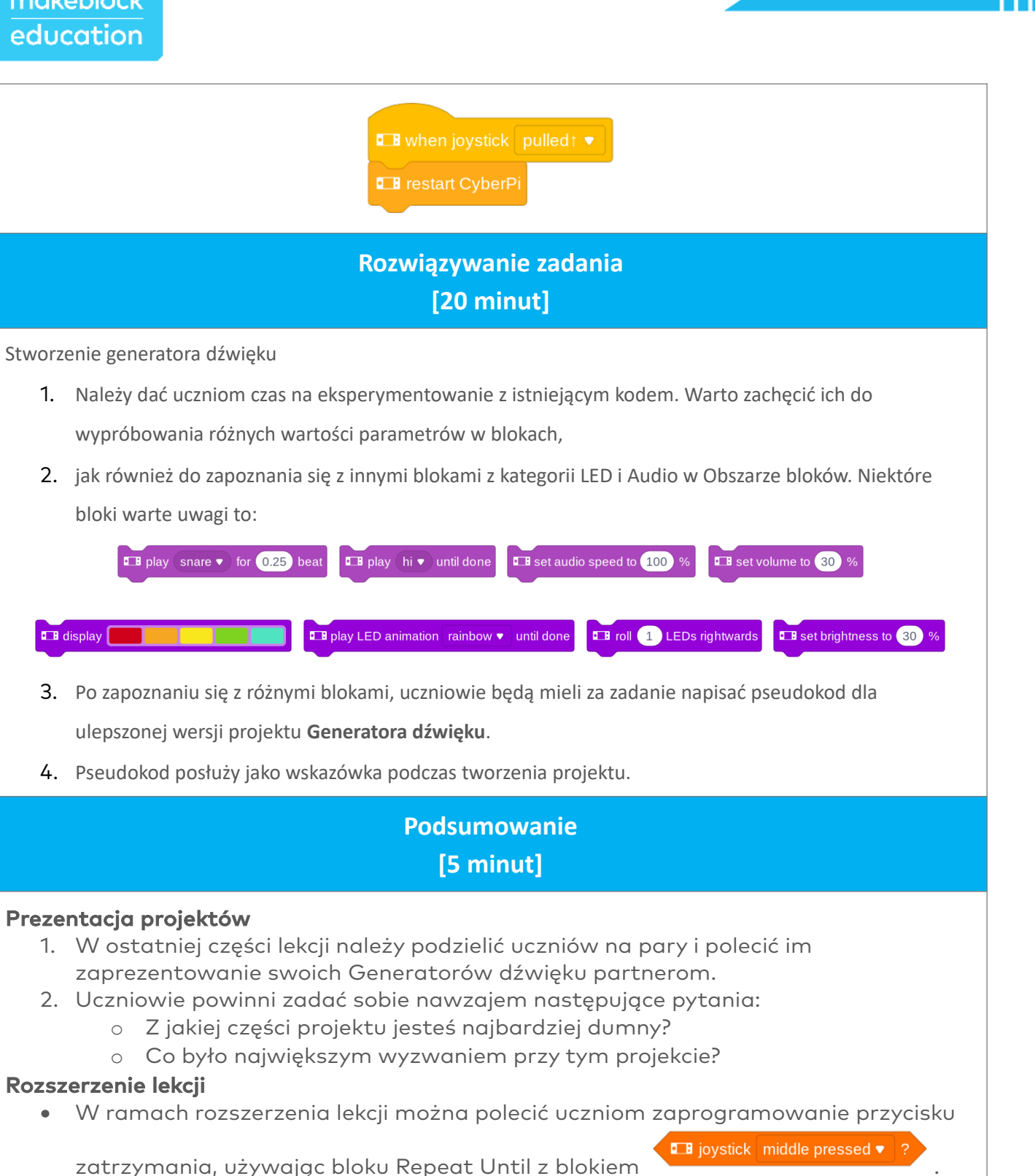

Za pomocą przycisków joysticka można zaprogramować wiele różnych pokazów świetlno-dźwiękowych.

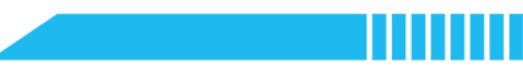

## Lekcja 3

## Dyktafon

| Tematyka: | Informatyka |
|-----------|-------------|
| Czas:     | 45 minut    |

Wiek uczniów:11-18 latStopień trudności:początkujący

## 📌 Cele lekcji

Po ukończeniu lekcji uczniowie będą umieli:

- Stworzyć program w mBlock pozwalający na nagrywanie i odtwarzanie dźwięku.
- Zastosować proces iteracyjny w celu opracowania rozwiązania problemu programistycznego.

## 📌 Informacje ogólne

Poprzez połączenie głośnika, mikrofonu i zintegrowanej pamięci, uczniowie przekształcą CyberPi w kieszonkowy dyktafon i urządzenie odtwarzające. Wykorzystując metodę iteracyjną uczniowie będą oceniać swoje projekty i ulepszać zaprojektowane dyktafony.

## <sup>®</sup> Kluczowe zagadnienia

- Nagrywanie dźwięku za pomocą CyberPi
- Odtwarzanie nagrań
- Wykorzystanie iteracyjnego procesu programowania

### Lista niezbędnych narzędzi

#### Nauczyciel:

- Komputer z zainstalowanym oprogramowaniem mBlock 5 lub internetowa wersja mBlock
- CyberPi z kablem USB-C
- Moduł akumulatora (opcjonalnie)
- Przykładowy program:

```
CyberPi - Lekcja 3 - Generator dźwięku 1
```

CyberPi - Lekcja 3 - Generator dźwięku 2

Uczeń:

## makeblock education

- Komputer z zainstalowanym oprogramowaniem mBlock 5 lub internetowa wersja mBlock
- CyberPi z kablem USB-C
- Moduł akumulatora (opcjonalnie)

## **Standardy**

| Тур                 | Punkt        | Standard                                                                                                    |
|---------------------|--------------|----------------------------------------------------------------------------------------------------|
| CSTA                | 2-CS-1       | Rekomendowanie ulepszeń w projektowaniu urządzeń komputerowych na podstawie analizy interakcji użytkowników z urządzeniami.                                                                                                    |
| K12 CS<br>Framework | Practice 3-1 | Identyfikowanie złożonych, interdyscyplinarnych problemów świata rzeczywistego, które mogą być rozwiązane programistycznie.                                                                                                    |
| K12 CS<br>Framework | Practice 5-1 | Planowanie rozwiązań programistycznych z wykorzystaniem iteracyjnego<br>procesu, obejmującego analizę i modyfikację planu, biorąc pod uwagę<br>kluczowe cechy, ograniczenia czasowe i zasobowe oraz oczekiwania<br>użytkowników. |
| K12 CS<br>Framework | Practice 6-1 | Regularne testowanie rozwiązań programistycznych z uwzględnieniem wszystkich scenariuszów i przypadków testowych.                                                                                                    |
| K12 CS<br>Framework | Practice 6-2 | Identyfikowanie i naprawa błędów z wykorzystaniem systematycznego procesu.                                                                                                    |
| K12 CS<br>Framework | Practice 6-3 | Wielostopniowa ocena i udoskonalanie rozwiązań programistycznych w celu poprawu ich wydajności, niezawodności, użyteczności i dostępności.                                                                                       |

## 🛱 Plan zajęć (45 minut)

| Czas     | Treść                              |
|----------|------------------------------------|
| 10 minut | Rozgrzewka                         |
|          | Rozwój rozwiązań programistycznych |
|          | Teoria i praktyka                  |
| 10 minut | Tworzenie planu                    |
|          | Stworzenie Dyktafonu 1.0           |
| 20 minut | Rozwiązywanie zadania              |
| 20 minut | Stworzenie Dyktafonu 2.0           |
|          | Podsumowanie                       |
| 5 minut  | • Wnioski                          |
|          | Rozszerzenie lekcji                |

## **∷** Éwiczenia

Rozgrzewka [10 minut]

#### Rozwój rozwiązań programistycznych

- Pierwsza część lekcji powinna być poświęcona na przedyskutowanie z uczniami sposobu, w jaki komputery rozwiązują codzienne, rzeczywiste problemy. Należy opracować wspólnie listę rozwiązań programistycznych, z którymi uczniowie i ich rodziny stykają się na co dzień. Przykłady:
  - o Smartfon
  - o Budzik
  - o Alarm w lodówce
  - o Samochody

- Systemy transportu publicznego
- o GPS
- o Mikrofalówka
- o Prognozowanie pogody / aplikacje pogodowe
- 2. Następnie należy omówić z uczniami zagadnienie ewolucji rozwiązań programistycznych na przestrzeni czasu.

Poniżej podano przykład.

## Ewolucja systemów nawigacyjnych

- Zastosowanie drukowanych map drogowych w celu wyznaczenia trasy z jednego miejsca do drugiego przed wyjazdem.
- Korzystanie ze stron internetowych w celu wygenerowania i wydrukowania wskazówek nawigacyjnych przed wyjazdem (np. Mapquest).
- Zastosowanie urządzeń mobilnych do wyświetlania strony internetowej ze wskazówkami nawigacyjnymi podczas podróży.
- Zastosowanie urządzeń mobilnych do przeglądania mapy podczas jazdy (bez podawania wskazówek) (była to pierwsza wersja aplikacji Google Maps, która nie podawała wskazówek dojazdu).
- Zastosowanie urządzeń mobilnych do wyświetlania mapy ze wskazówkami dojazdu.
- Zastosowanie urządzeń mobilnych do korzystania z systemu GPS ze wskazówkami zakręt po zakręcie (na tym etapie obsługa tranzytu ani pieszego ruchu nie była dostępna).
- Zastosowanie urządzeń mobilnych do korzystania z systemu GPS ze wskazówkami zakręt po zakręcie oraz z dostosowaniem trasy na podstawie bieżących danych o ruchu drogowym.
- Zastosowanie urządzeń mobilnych do nawigacji podczas jazdy, tranzytu czy poruszania się pieszo z wykorzystaniem systemu GPS w czasie rzeczywistym.

Systemy nawigacji w smartfonach lub urządzeniach przenośnych ewoluowały z czasem. Na przykład w pierwszej wersji Google Maps brakowało wielu kluczowych funkcji (tj. wskazówek dotyczących poruszania się pieszo, transportu publicznego, ruchu drogowego na żywo, informacji o zamkniętych drogach, informacji o miejscu docelowym itp.), które z czasem zostały dodane w wyniku procesu analizy i oceny rozwiązania w oparciu o opinie użytkowników oraz gromadzenia danych.

#### Teoria i praktyka

### [10 minut]

#### Tworzenie planu

 W tej części lekcji należy przeanalizować z uczniami rozwiązanie poniższego problemu. Dla ułatwienia podane jest również przykładowe rozwiązanie. Pierwsza wersja rozwiązania powinna być dość prosta. Pozwoli to uczniom na zastosowanie procesu iteracji i dodawanie funkcji w trakcie pracy nad rozwojem dyktafonu o ulepszonych funkcjach.

| Dyktafon 1.0              |                                                                                                    |  |
|---------------------------|----------------------------------------------------------------------------------------------------|--|
| Problem                   | Jeden z Waszych kolegów z klasy uczęszcza na zajęcia z języka obcego.<br>Chciałby poćwiczyć wymowę niektórych słówek poznanych na<br>zajęciach, ale po powrocie do domu zapomina, jak nauczyciel<br>wymawiał te słowa podczas lekcji. |  |
|                           | W jaki sposób CyberPi może pomóc Waszemu koledze w rozwiązaniu tego problemu?                                                                                                    |  |
| Sugerowane<br>rozwiązanie | Nagrywanie nauczyciela wymawiającego słowa, a następnie odtwarzanie nagrań z wykorzystaniem CyberPi.                                                                                                    |  |
|                           | Naciśnięcie przycisku A:<br>Rozpoczęcie nagrywania                                                                                                    |  |
| Pseudokod                 | Naciśnięcie środkowego przycisku joysticka:<br>Zatrzymanie nagrywania                                                                                                    |  |
|                           | Naciśnięcie przycisku B:<br>Odtwarzanie nagrania                                                                                                    |  |

#### Stworzenie Dyktafonu 1.0

2. Teraz, gdy program jest już zaplanowany, nadszedł czas na poznanie nowych bloków potrzebnych do napisania pseudokodu.

| Kategoria | Blok             | Funkcja                                                                 |
|-----------|------------------|-------------------------------------------------------------------------|
| Audio     | start recording  | Rozpoczęcie nagrywania.<br>Czas nagrywania ograniczony do<br>10 sekund. |
|           | stop recording   | Zatrzymanie nagrywania.                                                 |
|           | ■ play recording | Odtwarzanie ostatniego nagrania<br>zapisanego na CyberPi.               |

- Należy otworzyć oprogramowanie mBlock 5 zainstalowane na komputerze lub <u>internetową wersję</u> <u>mBlock 5</u>. Dodać CyberPi w zakładce Devices i połączyć się w trybie Live.
- 4. W tym punkcie należy przypomnieć uczniom, w jaki sposób przeciąga się i upuszcza bloki z kategorii oznaczonych kolorami w Obszarze bloków. Należy polecić uczniom zbudowanie poniższego skryptu i przetestowanie programu:

5. Po ukończeniu pracy nad prototypem urządzenia należy poprosić uczniów o wskazanie obszarów i aspektów, które można by ulepszyć w projekcie. Wykorzystując metodę burzy mózgów należy stworzyć wraz z uczniami listę potencjalnych sposobów ulepszenia prototypu Dyktafonu. Gdyby uczniowie potrzebowali dodatkowych wskazówek, należy zadać im następujące pytania:

- Skąd Wasz kolega będzie wiedział, jak korzystać z Dyktafonu CyberPi?
- Skąd będzie wiedział, czy Dyktafon aktualnie nagrywa dźwięk?
- Jakie inne funkcje mogą być przydatne dla Waszego kolegi?
- Jakie inne komponenty CyberPi mogą być wykorzystane do stworzenia rozwiązania o ulepszonych funkcjach? (np. wyświetlacz, diody LED, głośnik, czujnik ruchu)

### Rozwiązywanie zadania [20 minut]

Stworzenie Dyktafonu 2.0

- Przed rozpoczęciem pracy należy wspomnieć uczniom, że programiści i twórcy oprogramowania często ulepszają swoje rozwiązania. (Właśnie z tego powodu mamy aktualizacje i nowe wersje aplikacji) Tworzenie oprogramowania to proces iteracyjny.
- 2. Korzystając z listy ulepszeń stworzonej w poprzedniej części lekcji należy poprosić uczniów o wybranie trzech najważniejszych funkcji,
- które chcieliby dodać do swojego Dyktafonu. Następnie, zadaniem uczniów będzie napisanie pseudokodu dla każdej z funkcji. Przykładowy plan podano poniżej:

| Dyktafon 2.0 |                                                                                                    |  |
|--------------|----------------------------------------------------------------------------------------------------|--|
|              | Dodanie instrukcji na wyświetlaczu informujących użytkownika, jakie przyciski należy nacisnąć, aby sterować dyktafonem CyberPi.                                                                                           |  |
| Cecha 1      | Po uruchomieniu CyberPi:<br>Na ekranie wyświetla się napis:<br>"Naciśnij przycisk A, aby rozpocząć nagrywanie. Naciśnij przycisk<br>joysticka, aby zatrzymać nagrywanie. Naciśnij przycisk B, aby<br>odtworzyć nagranie". |  |
|              | Zastosowanie diod LED w celu sygnalizowania użytkownikowi, kiedy CyberPi<br>jest w trakcie nagrywania dźwięku.                                                                                                    |  |
| Cecha 2      | Naciśnięcie przycisku A:<br>Ustawienie wszystkich diod LED na zielony kolor<br>Rozpoczęcie nagrywania                                                                                                    |  |
|              | Ustawienie wszystkich diod LED na czerwony kolor<br>Zatrzymanie nagrywania                                                                                                    |  |
|              | Naciśnięcie przycisku B:<br>Ustawienie wszystkich diod LED na niebieski kolor<br>Odtwarzanie nagrania                                                                                                    |  |
|              | Dodanie możliwości zmiany głośności CyberPi.                                                                                                    |  |
| Cecha 3      | Po uruchomieniu CyberPi:<br>Ustawienie głośności na 50%.                                                                                                    |  |
|              | Po pociągnięciu joysticka w górę:<br>Zwiększenie głośności o 10%                                                                                                    |  |
|              | Po pociągnięciu joysticka w górę:<br>Zmniejszenie głośności o 10%                                                                                                    |  |

Do tej lekcji dołączone są dwa przykładowe programy. Są one przeznaczone do wglądu przez nauczyciela. Uczniowie powinni w miarę możliwości być zachęcani do wykorzystania własnej kreatywności i tworzenia programów według własnych pomysłów.

4. Kolejnym zadaniem uczniów będzie stworzenie **Dyktafonu 2.0** z wykorzystaniem własnych

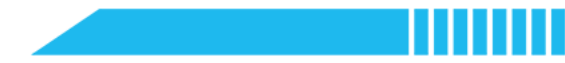

pseudokodów jako wskazówki.

### Podsumowanie [5 minut]

#### Wnioski

- 1. W ostatniej części lekcji należy poprosić uczniów o podzielenie się kilkoma pomysłami, które wykorzystali w swoich rozwiązaniach.
- Należy również przypomnieć im, że w następnym ćwiczeniu będą kontynuować pracę nad projektem Dyktafonu z wykorzystaniem procesu iteracyjnego.

#### Rozszerzenie lekcji

- W ramach rozszerzenia lekcji można polecić uczniom zapoznanie się z UX Design (User Experience Design) i rolą, jaką odgrywa w tworzeniu oprogramowania.
- Można również polecić im zbadanie takich pojęć jak dostępność i użyteczność podczas programowania.

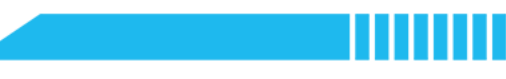

## Lekcja 4

## Dyktafon (ciąg dalszy)

| Tematyka: | Informatyka |
|-----------|-------------|
| Czas:     | 45 minut    |

Wiek uczniów:11-18 latStopień trudności:początkujący

## 📌 Cele lekcji

Po ukończeniu lekcji uczniowie będą umieli:

- Dostarczać konstruktywnych informacji zwrotnych na temat konkretnych rozwiązań programistycznych.
- Zmodyfikować istniejący program w celu poprawy doświadczenia użytkownika.
- Zastosować proces iteracyjny w celu opracowania rozwiązania problemu programistycznego.

### 📌 Informacje ogólne

Jest to kontynuacja projektu Dyktafonu. Podczas lekcji uczniowie otrzymają informacje zwrotne od swoich kolegów i koleżanek z klasy i przemyślą raz jeszcze swoje początkowe rozwiązanie. Następnie zaplanują i stworzą projekt dyktafonu o większej liczbie funkcji.

## <sup>®</sup> Kluczowe zagadnienia

- Zbieranie informacji zwrotnych od rówieśników
- Wykorzystanie iteracyjnego procesu programowania

### 🗉 Lista niezbędnych narzędzi

#### Nauczyciel:

- Komputer z zainstalowanym oprogramowaniem mBlock 5 lub internetowa wersja mBlock
- CyberPi z kablem USB-C
- Moduł akumulatora (opcjonalnie)
- Przykładowy program: CyberPi Lekcja 2 Generator dźwięku

#### Uczeń:

- Komputer z zainstalowanym oprogramowaniem mBlock 5 lub internetowa wersja mBlock
- CyberPi z kablem USB-C
- Moduł akumulatora (opcjonalnie)

## **E**Standardy

| Тур                 | Punkt        | Standard                                                                                                    |
|---------------------|--------------|----------------------------------------------------------------------------------------------------|
| CSTA                | 2-IC-22      | Współpraca z wieloma uczestnikami poprzez strategie takie jak<br>crowdsourcing lub ankiety podczas tworzenia rozwiązań<br>programistycznych.                                                                                     |
| CSTA                | 2-CS-1       | Rekomendowanie ulepszeń w projektowaniu urządzeń komputerowych na podstawie analizy interakcji użytkowników z urządzeniami.                                                                                                    |
| K12 CS<br>Framework | Practice 2-3 | Uzyskiwanie i uwzględnianie informacji zwrotnych od członków zespołu<br>i innych uczestników procesu oraz przekazywanie im konstruktywnych<br>informacji zwrotnych.                                                              |
| K12 CS<br>Framework | Practice 3-1 | Identyfikowanie złożonych, interdyscyplinarnych problemów świata rzeczywistego, które mogą być rozwiązane programistycznie.                                                                                                    |
| K12 CS<br>Framework | Practice 5-1 | Planowanie rozwiązań programistycznych z wykorzystaniem iteracyjnego<br>procesu, obejmującego analizę i modyfikację planu, biorąc pod uwagę<br>kluczowe cechy, ograniczenia czasowe i zasobowe oraz oczekiwania<br>użytkowników. |
| K12 CS<br>Framework | Practice 6-1 | Regularne testowanie rozwiązań programistycznych z uwzględnieniem wszystkich scenariuszów i przypadków testowych.                                                                                                    |
| K12 CS<br>Framework | Practice 6-2 | Identyfikowanie i naprawa błędów z wykorzystaniem systematycznego procesu.                                                                                                    |
| K12 CS<br>Framework | Practice 6-3 | Wielostopniowa ocena i udoskonalanie rozwiązań programistycznych w celu poprawu ich wydajności, niezawodności, użyteczności i dostępności.                                                                                       |

## 🛱 Plan zajęć (45 minut)

| Czas     | Treść                                                                                    |
|----------|------------------------------------------------------------------------------------------|
| 15 minut | Rozgrzewka     Zbieranie informacji zwrotnych od rówieśników                             |
| 20 minut | <ul> <li>Rozwiązywanie zadania</li> <li>Planowanie i stworzenie Dyktafonu 3.0</li> </ul> |
| 10 minut | Podsumowanie         • Dokumentacja projektu         • Rozszerzenie lekcji               |

### Rozgrzewka

### [15 minut]

#### Zbieranie informacji zwrotnych od rówieśników

- W tej części lekcji wraz z całą klasą należy przeprowadzić ćwiczenie wzajemnej oceny oraz udzielania informacji zwrotnych. W tej części lekcji wraz z całą klasą należy przeprowadzić ćwiczenie wzajemnej oceny oraz udzielania informacji zwrotnych.
- 2. Należy poprosić uczniów, aby położyli CyberPi i swój plan Dyktafonu 2.0 na biurku i otworzyli mBlock.
- 3. Jeśli czas na to pozwala można polecić uczniom obchód po klasie w celi oceny projektów kolegów i koleżanek. Pytania pomocnicze do oceny mogą brzmieć następująco:
  - o Jaka cecha danego projektu najbardziej Ci się podoba?
  - Czy instrukcje korzystania z dyktafonu były jasne? Czy nie było żadnych wątpliwości odnośnie korzystania z urządzenia?
  - Jaka funkcja mogłabym zostać dodana do projektu, aby uczynić go bardziej przyjaznym dla użytkownika?
  - o Jaka funkcja mogłaby ulepszyć projekt dyktafonu?

### Rozwiązywanie zadania [20 minut]

#### Planowanie i stworzenie Dyktafonu 3.0

- W ramach tej części lekcji uczniowie zastanowią się nad otrzymanymi informacjami zwrotnymi i przedyskutują wspólnie listę pomysłów dla **Dyktafonu** 3.0. Kilka pomysłów na ulepszenia:
  - Dodanie tytułu pojawiającego się po uruchomieniu CyberPi.
  - Zmiana koloru tekstu wyświetlanego na ekranie.
  - Ustawienie określonego czasu trwania nagrania zamiast używania przycisku stop.
  - Zastosowanie joysticka do sterowania głośnością i/lub prędkością odtwarzania.
  - Wyświetlanie aktualnego poziomu głośności na ekranie lub użycie diod LED do wskazywania głośności.
  - Animacja diod LED podczas nagrywania.
  - Zastosowanie joysticka do kontrolowania czasu trwania nagrania poprzez zapisanie czasu trwania nagrania w zmiennej.
- Zgodnie z procedurą przyjętą w poprzedniej lekcji, należy poprosić uczniów o zasugerowanie ulepszeń, napisanie pseudokodu i stworzenie projektu Dyktafonu 3.0.

### Podsumowanie [10 minut]

#### Dokumentacja projektu

1. Zadaniem uczniów będzie stworzenie opisu dla zaprojektowanego dyktafonu, z uwzględnieniem zastosowanych ulepszonych funkcji.

#### Rozszerzenie lekcji

- W ramach rozszerzenia lekcji można poprosić uczniów o zebranie opinii na temat projektu od różnych osób (np. rodziców, nauczycieli, przyjaciół, itp.).
- Można też przeprowadzić ćwiczenie polegające na wprowadzaniu poprawek do projektów kolegów i koleżanek.

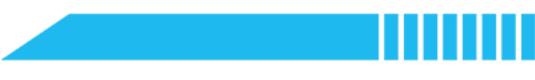

## Lekcja 5

## Kontroler do gier

| Tematyka: | Informatyka |
|-----------|-------------|
| Czas:     | 45 minut    |

Wiek uczniów:11-18 latStopień trudności:początkujący

## 📌 Cele lekcji

Po ukończeniu lekcji uczniowie będą umieli:

- Rozróżnić pomiędzy programowaniem sceny a programowaniem urządzeń.
- Przeanalizować i opisać sposób funkcjonowania istniejącego projektu.
- Stworzyć program w mBlock używając CyberPi do kontrolowania duszkami.
- Zmodyfikować istniejący program.

### 📌 Informacje ogólne

Podczas tej lekcji uczniowie zmienią CyberPi w kontroler do gier łącząc procesy programowania urządzeń i programowania w mBlock. Uczniowie zapoznają się z przykładowymi programami pozwalającymi kontrolować ruch duszków animowanych za pomocą CyberPi. Następnie, z wykorzystaniem metody programowania w parach, uczniowie zmodyfikują istniejącą grę, aby wykorzystać CyberPi jako kontroler do niej.

### & Kluczowe zagadnienia

- Połączenie programowania w mBlock i programowania urządzeń
- Programowanie w parach
- Dekompozycja i abstrakcja

### 🗉 Lista niezbędnych narzędzi

#### Nauczyciel:

- Komputer z zainstalowanym oprogramowaniem mBlock 5 lub internetowa wersja mBlock
- CyberPi z kablem USB-C
- Moduł akumulatora (opcjonalnie)

## makeblock education

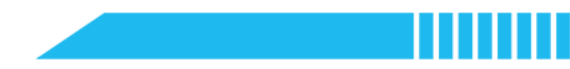

• Przykładowy program:

```
CyberPi – Lekcja 5 – Pościg CyberPi – Lekcja 5 – Gwiezdne przygody
```

Uczeń:

- Komputer z zainstalowanym oprogramowaniem mBlock 5 lub internetowa wersja mBlock
- CyberPi z kablem USB-C
- Moduł akumulatora (opcjonalnie)
- Przykładowy program:

CyberPi – Lekcja 5 – Pościg CyberPi – Lekcja 5 – Gwiezdne przygody

## Standardy

| Тур          | Punkt                                                            | Standard                                                         |
|--------------|------------------------------------------------------------------|------------------------------------------------------------------|
| CSTA 2-AP-16 | Włączanie istniejących kodów, plików i bibliotek do autorskich   |                                                                  |
|              | programów z podaniem informacji o zapożyczeniach.                |                                                                  |
| ISTE         | ISTE 20                                                          | Zrozumienie i szacunek dla praw i obowiązków związanych z        |
| ISTE 20      | korzystaniem i dzieleniem się własnością intelektualną.          |                                                                  |
| K12 CS       | Due aties 4.4                                                    | Identyfikowanie złożonych, interdyscyplinarnych problemów świata |
| Framework    | Practice 4-1                                                     | rzeczywistego, które mogą być rozwiązane programistycznie.       |
| K12 CS       | Due etile a 7 2                                                  | Rozwijanie własnych pomysłów z poszanowaniem praw własności      |
| Framework    | intelektualnej i ze wskazywaniem źródła zapożyczonych elementów. |                                                                  |

## 🛱 Plan zajęć (45 minut)

| Czas     | Treść                                                                                                    |
|----------|----------------------------------------------------------------------------------------------------|
| 5 minut  | <ul> <li>Dyskusja o grach wideo</li> </ul>                                                                            |
| 15 minut | <ul> <li>Teoria i praktyka</li> <li>Przetestowanie przykładowych gier</li> <li>Abstrakcja i dekompozycja</li> </ul>   |
| 20 minut | <ul> <li>Rozwiązywanie zadania</li> <li>Programowanie w parach</li> <li>Modyfikacja przykładowego projektu</li> </ul> |
| 5 minut  | <ul> <li>Podsumowanie</li> <li>Poszanowanie własności intelektualnej</li> <li>Rozszerzenie lekcji</li> </ul>          |

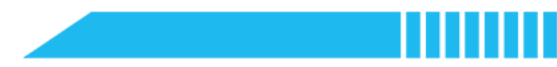

### **∃** Ćwiczenia

### Rozgrzewka [5 minut]

#### Dyskusja o grach wideo

- 1. W ramach rozgrzewki należy polecić uczniom zadanie sobie w parach następujących pytań:
  - Czy grasz w gry wideo? Jeśli tak, jak często?
  - Na jakim urządzeniu lub systemie lubisz grać w gry?
  - Jaki jest Twój ulubiony kontroler do gier wideo?
  - Jakie cechy sprawiają, że jest to Twój ulubiony kontroler?

### Teoria i praktyka [15 minut]

#### Przetestowanie przykładowych gier

- 1. W części teoretyczno-praktycznej należy podzielić uczniów w pary, oznaczając partnera A i B.
- 2. Każdy z uczniów otwiera następnie przykładowy projekt:
  - Partner A Lekcja 5 Pościg
  - **Partner B** Lekcja 5 Gwiezdne przygody
- 3. Zadaniem uczniów będzie podłączenie CyberPi w trybie Live i zagranie w grę.
- 4. Każdy z projektów łączy programowanie sceny i programowanie urządzeń w celu stworzenia gry mBlock, kontrolowanej za pomocą CyberPi. Warto omówić z uczniami następujące pojęcia:

| Pojęcie                   | Definicja                                                                                               |  |
|---------------------------|----------------------------------------------------------------------------------------------------|--|
| programowanie sceny       | Sekwencje bloków programistycznych, które oddziałują na<br>duszki animowane i tło sceny w mBlock.       |  |
| programowanie<br>urządzeń | Sekwencje bloków programistycznych, które wchodzą w interakcję z fizycznymi urządzeniami komputerowymi. |  |

5. Należy poprosić uczniów o sprawdzenie przydzielonego im przykładowego programu i rozróżnienie pomiędzy programowaniem sceny i programowaniem urządzenia.

To ostatnie dotyczy urządzeń wymienionych w zakładce Devices, podczas gdy programowanie sceny

dotyczy duszków i tła wymienionych w zakładkach Sprites i Background.

#### Abstrakcja i dekompozycja

6. Z wykorzystaniem myślenia programistycznego oraz abstrakcji i dekompozycji uczniowie zbadają przykładowe projekty i określą, jak zmodyfikować istniejącą grę, aby dodać do niej kontroler CyberPi. Proces abstrakcji pomoże zignorować lub odfiltrować części programu, które są niepotrzebne do wykonania zadania, natomiast proces dekompozycji umożliwi rozdzielenie programowania sceny i programowania urządzeń, które są potrzebne do stworzenia kontrolera.

| Pojęcie      | Definicja                                                                                        |  |
|--------------|--------------------------------------------------------------------------------------------------|--|
| abstrakcja   | Uproszczenie problemu poprzez ukrycie, odfiltrowanie lub zignorowanie niepotrzebnych szczegółów. |  |
| dekompozycja | Rozbicie problemu na mniejsze części.                                                            |  |

7. Należy poinstruować uczniów, aby uważnie przyjrzeli się przydzielonej im grze i wykonali poniższe zadanie:

| Kontroler do gier |                                                                                                    |  |
|-------------------|----------------------------------------------------------------------------------------------------|--|
| Problem           | Twoim zadaniem jest wykorzystanie istniejącego programu i dodanie<br>do niego kontrolera gier CyberPi. Użyj przykładowego programu jako<br>wskazówki, jak wykonać to zadanie. |  |
| Zadanie           | Objaśnij w formie pisemnej, w jaki sposób CyberPi i scena<br>współdziałają w przykładowej grze.                                                                               |  |

| Myślenie programistyczne |                                                                                                    |  |
|--------------------------|----------------------------------------------------------------------------------------------------|--|
| Abstrakcja               | Należy zachęcić uczniów do wykorzystania procesu abstrakcji w celu<br>odfiltrowania niepotrzebnych części programu, które nie wpływają<br>na interakcję z CyberPi. Przykłady: |  |
|                          | <b>Gwiezdne przygody</b><br>o Tytuł, piłka, asteroidy i duszki życia                                                                                                    |  |

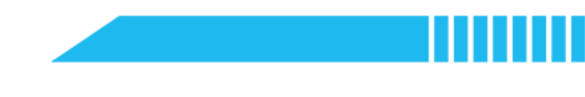

|              | <ul><li>o Tło</li><li>o Skrypty "gameStart"</li></ul>                     |
|--------------|---------------------------------------------------------------------------|
|              | Pościg                                                                    |
|              | o lýtul i duszki nietoperze                                               |
|              | <ul> <li>Skrypty "gameStart"</li> </ul>                                   |
|              | Należy zachęcić uczniów do dekompozycji poszczególnych części             |
|              | programu. Warto upewnić się, że uczniowie uwzględniają takie              |
| Dekompozycja | szczegóły jak:                                                            |
| . , ,        | <ul> <li>Które przyciski na CyberPi są używane?</li> </ul>                |
|              | <ul> <li>Które duszki są kontrolowane?</li> </ul>                         |
|              | <ul> <li>W jaki sposób przyciski na CyberPi kontrolują duszki?</li> </ul> |

8. Po wykonaniu powyższego ćwiczenia uczniowie powinni być zaznajomieni z następującymi blokami:

| Kategoria | Blok                                      | Funkcja                                                                                                    |
|-----------|-------------------------------------------|----------------------------------------------------------------------------------------------------|
| Events    | when I receive message  broadcast message | Wysyłanie wiadomości z jednego<br>urządzenia, oraz od jednego<br>duszka lub tła do drugiego.<br>Używane do synchronizacji akcji. |
| Control   | if then                                   | Instrukcja warunkowa<br>Wykonuje zagnieżdżone akcje,<br>jeśli warunek jest spełniony.                                            |
| Sensing   | ■ joystick pulled1 ▼ ?                    | Używany z instrukcją warunkową<br>do wykrywania, czy joystick jest<br>wciśnięty lub poruszony przez<br>użytkownika.              |

## Rozwiązywanie zadania [20 minut]

Programowanie w parach

1. W tej części lekcji uczniowie będą pracować w parach, aby dodać kontroler gier CyberPi do istniejącego projektu. Uprzednio należy zapoznać uczniów z rolami partnerów podczas programowania w parach:

| Programowanie w parach                          |                                                                                         |  |
|-------------------------------------------------|-----------------------------------------------------------------------------------------|--|
| Nawigator                                       | Partner, który śledzi ogólny obraz i pomaga określić, jakie kroki należy dalej wykonać. |  |
| Driver                                          | Partner, który pisze kod na komputerze.                                                 |  |
| *definicje zaczerpnięte z Code.org – CSD Unit 1 |                                                                                         |  |

2. Uczniowie powinni wymieniać się rolami co 3-5 minut.

#### Modyfikacja istniejącego projektu

- 3. Kliknąć przycisk **Tutorials** w prawym górnym rogu. Wybrać **Example Programs**.
- 4. Kliknąć Stage, aby wyświetlić przykładowe programy.
- 5. Podczas programowania w parach zadaniem uczniów będzie wybranie przykładowego programu i zmodyfikowanie jego skryptów, aby dodać kontroler do gry.

## Podsumowanie [5 minut]

#### Poszanowanie własności intelektualnej

- Na zakończenie lekcji należy omówić zagadnienie poszanowania własności intelektualnej i podawania do wiadomości faktycznych twórców danych elementów.
- Należy polecić uczniom dodanie komentarza do swojego projektu z podaniem autorstwa konkretnych elementów. Aby dodać komentarz, należy kliknąć prawym przyciskiem myszy na obszarze skryptu i wybrać opcję Add comment.

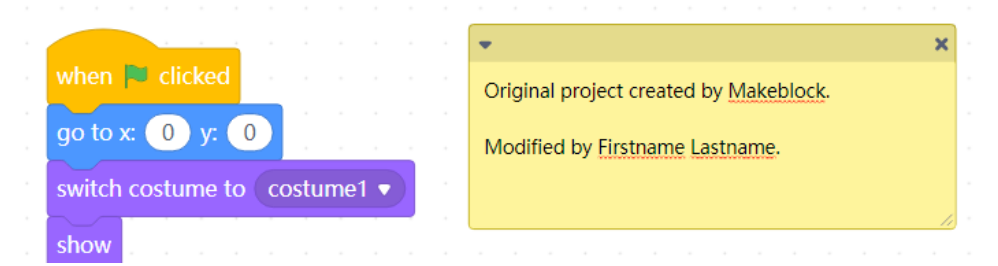

#### Rozszerzenie lekcji

- W ramach rozszerzenia lekcji można poinstruować uczniów, aby zapoznali się z pojęciami: własność intelektualna, prawa autorskie, creative commons i cytaty.
- Można również polecić im stworzenie nowej gry, która łączy w sobie programowanie sceny i programowanie urządzeń,
- ewentualnie dodanie do projektu tytułu i instrukcji gry.

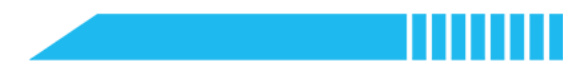

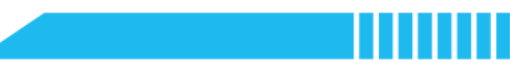

## Lekcja 6

## Czujnik pomiarowy

| Tematyka: | Informatyka |
|-----------|-------------|
| Czas:     | 45 minut    |

Wiek uczniów:11-18 latStopień trudności:początkujący

## 📌 Cele lekcji

Po ukończeniu lekcji uczniowie będą umieli:

- Opisać jak czujniki CyberPi wykrywają zjawiska w otoczeniu.
- Usuwać błędy w programach w mBlock.
- Wykonać dokumentację programu za pomocą komentarzy w mBlock.

## 📌 Informacje ogólne

Podczas lekcji uczniowie dowiedzą się, w jaki sposób wbudowane czujniki CyberPi przedstawiają głośność i natężenie światła w otaczającym środowisku. Poznają też zasady reprezentacji danych i tworzenia wykresów mierzonych wartości z czujników.

## <sup>®</sup> Kluczowe zagadnienia

- Reprezentacja danych
- Debugowanie programów
- Zasada działania czujników

### Lista niezbędnych narzędzi

#### Nauczyciel:

- Komputer z zainstalowanym oprogramowaniem mBlock 5 lub internetowa wersja mBlock
- CyberPi z kablem USB-C
- Moduł akumulatora (opcjonalnie)
- Przykładowy program:
  - CyberPi Lekcja 6 Czujnik pomiarowy

CyberPi – Lekcja 6 – Czujnik pomiarowy V2

Uczeń:

## makeblock education

- Komputer z zainstalowanym oprogramowaniem mBlock 5 lub internetowa wersja mBlock
- CyberPi z kablem USB-C
- Moduł akumulatora (opcjonalnie)
- Przykładowy program:

CyberPi – Lekcja 6 – Czujnik pomiarowy

## **E**Standardy

| Тур  | Punkt                                                                                              | Standard                                                                                                    |  |
|------|----------------------------------------------------------------------------------------------------|----------------------------------------------------------------------------------------------------|--|
| CSTA | 2-AP-19 Wykonywanie dokumentacji programu w celu ułatwienia śledzeni testowania i usuwania błędów. |                                                                                                    |  |
| CSTA | 2-CS-03                                                                                            | Systematyczne identyfikowanie i rozwiązywanie problemów z<br>urządzeniami komputerowymi i ich komponentami.                                                                                                    |  |
| ISTE | 5b                                                                                                 | Zbieranie lub identyfikowanie odpowiednich zestawów danych, używanie<br>narzędzi cyfrowych do ich analizy oraz przedstawianie danych na różne<br>sposoby w celu ułatwienia rozwiązywania problemów i podejmowania<br>decyzji. |  |

## 🛱 Plan zajęć (45 minut)

| Czas     | Treść                                                                        |  |
|----------|------------------------------------------------------------------------------|--|
| 5 minut  | Rozgrzewka                                                                   |  |
| 15 minut | Analiza danych z czujników                                                   |  |
|          | Wykres z czujnika dźwięku                                                    |  |
| 20 minut | <ul> <li>Rozwiązywanie zadania</li> <li>Wykres z czujnika światła</li> </ul> |  |
|          | Podsumowanie                                                                 |  |
| 5 minut  | <ul><li>Dokumentacja</li><li>Rozszerzenie lekcji</li></ul>                   |  |

## **∷** Éwiczenia

|                      | Rozgrzewka |  |
|----------------------|------------|--|
|                      | [5 minut]  |  |
| Dane i społeczeństwo |            |  |

 W ramach rozgrzewki należy zaprezentować klasie przykład najnowszego rozwiązania wykorzystywanego w inteligentnych urządzeniach domowych i omówić, w jaki sposób rozwiązanie te wykorzystuje różne czujniki, aby zapewnić konsumentom bezpieczeństwo, wygodę i automatyzację.

## Teoria i praktyka [15 minut]

#### Analiza danych z czujników

- Uczniowie otwierają oprogramowanie mBlock 5 zainstalowane na komputerze lub <u>internetową wersję</u> <u>mBlock 5</u>. Dodać CyberPi w zakładce Devices i połączyć się w trybie Live.
- 2. Otworzyć przykładowy projekt Lekcji 6 Czujnik pomiarowy. Kliknąć zieloną flagę, aby uruchomić program. Prześledzić wartości dla CyberPiVolume i CyberPiLightIntensity.
- 3. Następnie należy poinstruować uczniów, aby uruchomili program i obserwowali wartości czujników oraz wykresy w różnych przypadkach, w tym:
  - CyberPi umieszczony na ławce
  - Zasłonięcie CyberPi (natężenie światła powinno się zmniejszyć)
  - Świecenie latarką na CyberPi (natężenie światła powinno się zwiększyć)
  - Zachowanie ciszy (poziom głośności powinien się zmniejszyć)
  - Klaskanie lub mówienie w pobliżu CyberPi (poziom głośności powinien się zwiększyć)
- 4. Uczniowie powinni również spróbować określić minimalne i maksymalne wartości, które czujniki rejestrują i przekazują do komputera. Zakres rejestrowanych wartości dla czujnika światła i czujnika dźwięku wynosi od 0 do 100.

5. Należy zapoznać uczniów z blokami używanymi dla czujników w CyberPi:

| Kategoria | Blok                    | Funkcja                                                                                          |
|-----------|-------------------------|--------------------------------------------------------------------------------------------------|
|           | ambient light intensity | Przechowuje wartość liczbową<br>reprezentującą natężenie światła<br>zarejestrowane przez czujnik |

|         |          | światła na CyberPi.                                                                                            |
|---------|----------|----------------------------------------------------------------------------------------------------|
| Sensing | Ioudness | Przechowuje wartość liczbową<br>reprezentującą głośność<br>zarejestrowaną przez czujnik<br>dźwięku na CyberPi. |

### Wykres z czujnika dźwięku

6. Należy zapoznać uczniów z blokami używanymi do tworzenia wykresów liniowych na CyberPi:

| Kategoria | Blok                                 | Funkcja                                                             |
|-----------|--------------------------------------|---------------------------------------------------------------------|
|           | ■ line chart, add data 50            | Umieszcza punkt na wykresie<br>liniowym na wyświetlaczu<br>CyberPi. |
| Display   | ■ line chart, set spacing to 5 pixel | Zmienia poziomy odstęp wykresu<br>liniowego.                        |
|           | set brush color                      | Ustawia kolor wykresu liniowego.                                    |

- Należy otworzyć oprogramowanie mBlock 5 zainstalowane na komputerze lub <u>internetową wersję</u> <u>mBlock 5</u>. Dodać CyberPi w zakładce Devices i połączyć się w trybie Live.
- 8. Należy polecić uczniom zbudowanie poniższego skryptu i przetestowanie programu:

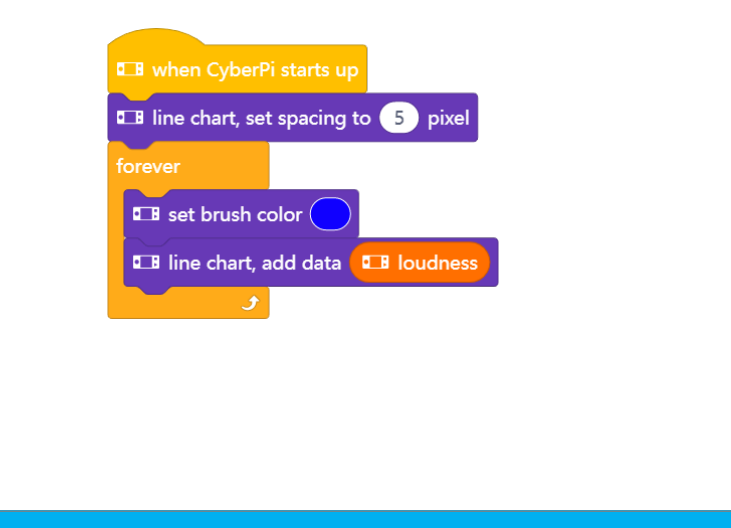

Rozwiązywanie zadania [20 minut]

Wykres z czujnika światła

### makeblock education

- 1. Należy poinstruować uczniów, aby zmodyfikowali kod tak, aby zawierał wykres o czerwonych liniach dla natężenia światła. CyberPi powinien pokazywać oba wykresy jednocześnie.
- 2. Niektóre rozwiązania mogą wydawać się poprawne na pierwszy rzut oka. Należy jednak zachęcać uczniów do krytycznego myślenia i dokładnego przetestowania swojego rozwiązania. Dla przykładu, poniższy kod nie wyświetla prawidłowo wykresu danych. Podczas testowania uczniowie powinni zauważyć, że głośne mówienie w pobliżu CyberPi sprawia, że zarówno czerwony, jak i niebieski słupek rośnie.

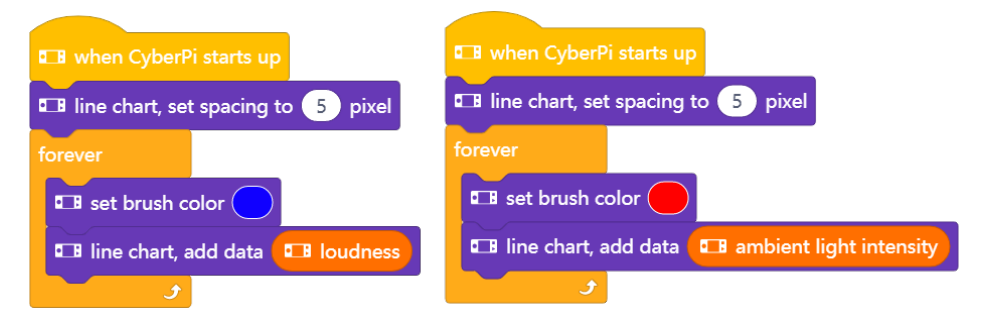

 Należy motywować uczniów do wytrwałości. Powinni poprawiać swój kod do momentu, aż uzyskają poprawne rozwiązanie. Poniżej przedstawiono poprawne rozwiązanie:

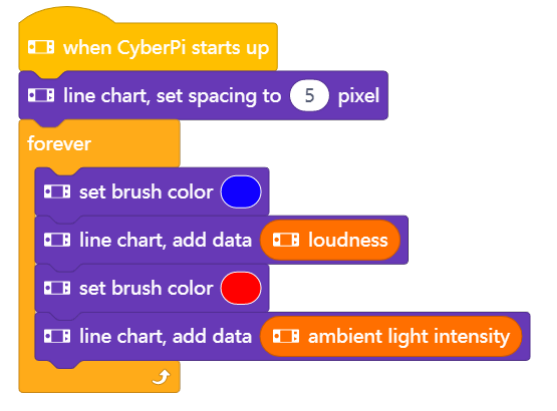

Podsumowanie

[5 minut]

#### Dokumentacja

 Podczas programowania pomocne może być prowadzenie dokumentacji, aby ułatwić innym śledzenie, testowanie i usuwanie błędów. Często zdarza się, że nad jednym projektem pracuje wielu programistów. Należy poinstruować uczniów, aby użyli komentarzy do wyjaśnienia sposobu działania kodu.

#### Rozszerzenie lekcji

- W ramach rozszerzenia lekcji można polecić uczniom zaprogramowanie diod LED lub głośników tak, aby reagowały na głośność lub natężenie światła,
- ewentualnie dodanie do projektu tytułu i instrukcji gry.
- Innym pomysłem może być zaprogramowanie duszka tak, aby zmieniał kostium w zależności od natężenia światła lub głośności. (Uwaga, do przechowywania każdej wartości z czujnika potrzebna jest zmienna).

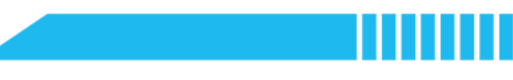

## Lekcja 7

## Mikser kolorów

| Tematyka: | Informatyka |
|-----------|-------------|
| Czas:     | 45 minut    |

Wiek uczniów:11-18 latStopień trudności:początkujący

## 📌 Cele lekcji

Po ukończeniu lekcji uczniowie będą umieli:

- Używać zmiennych do przechowywania wartości.
- Modyfikować zmienne na podstawie danych wprowadzonych przez użytkownika.
- Napisać program w mBlock, który wykonuje określoną akcję, jeśli spełniony jest dany warunek.

## 📌 Informacje ogólne

Podczas lekcji uczniowie zapoznają się ze pojęciem zmiennych w celu stworzenia miksera kolorów CyberPi. Program będzie wykorzystywał joystick i przyciski do sterowania wartościami kolorów R, G, B wszystkich wbudowanych diod LED. Zastosowanie instrukcji warunkowych zapewni, że wartości R, G, B będą zawsze znajdować się w określonym zakresie.

### <sup>®</sup> Kluczowe zagadnienia

- Przechowywanie danych za pomocą zmiennych
- Zastosowanie wyrażeń warunkowych

### Lista niezbędnych narzędzi

#### Nauczyciel:

- Komputer z zainstalowanym oprogramowaniem mBlock 5 lub internetowa wersja mBlock
- CyberPi z kablem USB-C
- Moduł akumulatora (opcjonalnie)
- Przykładowy program: CyberPi Lekcja 7 Mikser kolorów

#### Uczeń:

## makeblock education

- Komputer z zainstalowanym oprogramowaniem mBlock 5 lub internetowa wersja mBlock
- CyberPi z kablem USB-C
- Moduł akumulatora (opcjonalnie)
- Przykładowy program: CyberPi Lekcja 7 Mikser kolorów

## Standardy

| Тур  | Punkt   | Standard                                                                                                |  |
|------|---------|----------------------------------------------------------------------------------------------------|--|
| CSTA | 2-CS-02 | Tworzenie projektów, które łączą komponenty sprzętowe i programowe w celu gromadzenia i wymiany danych. |  |
| CSTA | 2-AP-11 | Tworzenie zmiennych, które reprezentują różne typy danych i wykonywanie operacji na ich wartościach.    |  |
| CSTA | 2-DA-07 | Reprezentowanie danych przy użyciu różnych schematów kodowania.                                         |  |

## 🛱 Plan zajęć (45 minut)

| Czas                                                   | Treść                                                                                   |  |  |
|--------------------------------------------------------|-----------------------------------------------------------------------------------------|--|--|
| 5 minut                                                | Rozgrzewka                                                                              |  |  |
| 15 minut     Przechowywanie danych za pomocą zmiennych |                                                                                         |  |  |
| 20 minut                                               | Eastosowanie instrukcji warunkowych      Rozwiązywanie zadania      Ukończenie programu |  |  |
| 5 minut                                                | Podsumowanie         • Zmienne         • Rozszerzenie lekcji                            |  |  |

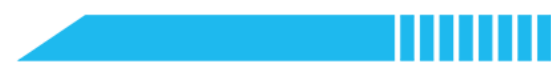

### **∷** Éwiczenia

### Rozgrzewka [5 minut]

#### Gra oparta o instrukcje warunkowe

- W ramach rozgrzewki uczniowie zagrają w grę podobną do dobrze znanej zabawy Szymon Mówi, aby lepiej zrozumieć pojęcie instrukcji warunkowych. Po przeczytaniu każdej z poniższych instrukcji, uczniowie powinni wykonać polecenie. (Można również wykorzystać własne polecenia)
  - o JEŚLI w twoim imieniu występuje litera "S", TO podnieś rękę.
  - o **JEŚLI** masz kota, **TO** zaklaszcz w dłonie.
  - o JEŚLI uprawiasz sport, TO tupnij nogą.
  - o **JEŚLI** masz na sobie skarpetki, **TO** dotknij swoich stóp.
  - o JEŚLI twoje ulubione lody to lody czekoladowe, TO powiedz "mniam".
- 2. Należy poinformować uczniów, że polecenia te są przykładami instrukcji warunkowych. Podczas programowania instrukcje te są używane do wykonywania określonych czynności, jeśli warunek jest spełniony.

### Teoria i praktyka [15 minut]

#### Przechowywanie danych za pomocą zmiennych

1. Na początku lekcji dobrze jest omówić poniższe pojęcia:

| Pojęcie                     | Definicja*                                      |  |
|-----------------------------|-------------------------------------------------|--|
| zmienna                     | Wielkość, która może przyjmować różne wartości. |  |
| *definicie zaczernniete z C | * dofinicio zaczoronioto z Codo org CSD Unit 1  |  |

\*definicje zaczerpnięte z Code.org – CSD Unit 1

#### 2. Następnie należy omówić z uczniami poniższe zadanie i pseudokod:

| Mikser kolorów                                                                                                    |                                                                                                    |  |
|----------------------------------------------------------------------------------------------------|----------------------------------------------------------------------------------------------------|--|
| <b>Opis projektu</b> Stworzenie programu wykorzystującego joystick i przyciski na CyberPi do sterowania wartościami R, G, B wszystkich wbudowanych diod LED. |                                                                                                    |  |
| Pseudokod                                                                                                    | Po pociągnięciu joysticka w górę:<br>Zwiększenie wartości koloru czerwonego (R) wszystkich diod LED o<br>5 |  |

| Po pociągnięciu joysticka w dół:                                                                        |
|----------------------------------------------------------------------------------------------------|
| Zmniejszenie wartości koloru czerwonego (R) wszystkich diod LED<br>o 5                                  |
| Po pociągnięciu joysticka w prawo:<br>Zwiększenie wartości koloru zielonego (G) wszystkich diod LED o 5 |
| Po pociągnięciu joysticka w lewo:<br>Zmniejszenie wartości koloru zielonego (G) wszystkich diod LED o 5 |
| Naciśnięcie przycisku A:                                                                                |
| Zwiększenie wartości koloru niebieskiego (B) wszystkich diod LED o<br>5                                 |
| Naciśnięcie przycisku B:<br>Zmpiajszapia wartaści koloru piebioskiego (P) wszystkich diod LED           |
| o 5                                                                                                    |

- Aby zaprogramować ten projekt, należy użyć zmiennych do przechowywania wartości każdej z diod LED. Zmienne będą zaczynać się od zera (0) po uruchomieniu CyberPi i będą regulowane za pomocą joysticka lub przycisków.
- Uczniowie otwierają oprogramowanie mBlock 5 zainstalowane na komputerze lub <u>internetową wersję</u> <u>mBlock 5</u>. Dodać CyberPi w zakładce Devices i połączyć się w trybie Live.
- 5. Przejść do sekcji Variables w Obszarze bloków. Kliknąć przycisk Make a Variable.
- 6. Nadać nowej zmiennej nazwę **redValue** i pozostawić zaznaczoną opcję **For all sprites**.
- Następnie należy zapoznać uczniów z następującymi nowymi blokami, które są dostępne w sekcji
   Variables:

| Kategoria | Blok                  | Funkcja                                                          |
|-----------|-----------------------|------------------------------------------------------------------|
| Variables | set redValue ▼ to 0   | Ustawia zmienną na określoną<br>wartość.                         |
|           | change redValue  by 1 | Modyfikuje zmienną o określoną<br>wartość (dodatnią lub ujemną). |
|           | redValue              | Zwraca aktualną wartość zapisaną<br>w zmiennej.                  |

| Operators |       | Porównuje dwie wartości i<br>określa, czy pierwsza wartość jest<br><b>mniejsza</b> od drugiej. Zwraca TRUE<br>lub FALSE. |  |
|-----------|-------|----------------------------------------------------------------------------------------------------|--|
|           | > 255 | Porównuje dwie wartości i<br>określa, czy pierwsza wartość jest<br><b>większa</b> od drugiej. Zwraca TRUE<br>lub FALSE.  |  |

8. Następnie należy polecić uczniom zbudowanie poniższego skryptu i przetestowanie programu, aby zaobserwować, jak sterowanie joystickiem w górę/dół zmienia wartość koloru czerwonego wszystkich diod LED:

| ■ when joystick pulled1 ▼ | u when joystick pulled↓ ▼ | □ when CyberPi starts up                                                       |
|---------------------------|---------------------------|--------------------------------------------------------------------------------|
| change redValue ▼ by 5    | change redValue ▼ by -5   | set redValue ▼ to 0<br>forever<br>■ LED all ▼ displays R redValue G 0 B 0<br>J |

#### Zastosowanie instrukcji warunkowych

9. Należy przypomnieć uczniom, że wartości R, G, B przyjmują zakres od 0 do 255. W powyższym programie zmienna redValue może zostać zmieniona na wartość spoza tego zakresu. Za pomocą instrukcji warunkowych można kontrolować wartości minimalne i maksymalne. Należy poinstruować uczniów, aby zmodyfikowali kod i dodali do programu następujące instrukcje warunkowe:

| ∎ when joystick pulled↑ ▼ | ■ when joystick pulled↓ ▼ | 🖽 when CyberPi starts up                  |
|---------------------------|---------------------------|-------------------------------------------|
| change redValue ▼ by 5    | change redValue ▼ by -5   | <b>E</b> set brightness to 100 %          |
| if redValue > 255 then    | if redValue < 0 then      | set redValue ▼ to 0                       |
| set redValue ▼ to 255     | set redValue ▼ to 0       | forever                                   |
|                           |                           | 🖽 LED (all 🔻 displays R redValue) G 🕕 B 🕕 |
|                           | -                         | ٠                                         |

Uczniowie mogą również dodać blok ustawiający jasność na 100% przy starcie programu.

10. Instrukcje warunkowe nie pozwalają na ustawienie wartości RedValue większej niż 255 lub mniejszej niż

0.

### Rozwiązywanie zadania

### [20 minut]

Ukończenie programu

1. Należy poinstruować uczniów, aby ukończyli program w oparciu o pseudokod podany wcześniej w ramach lekcji. Poniżej przedstawiono przykład ukończonego programu:

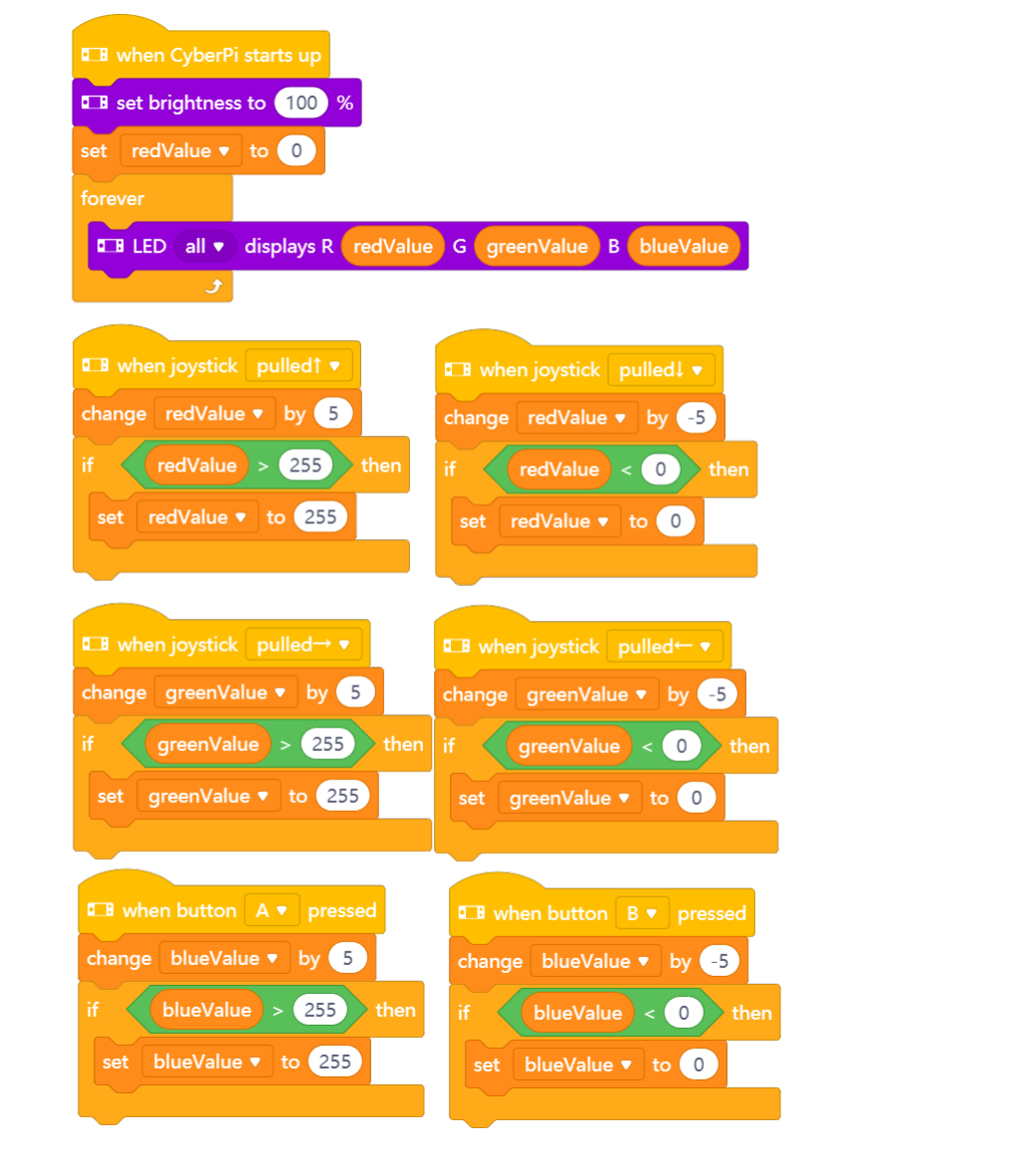

 Pomocne może być dodanie następującego skryptu wewnątrz pętli nieskończonej, aby wyświetlić wartości zmiennych na wyświetlaczu CyberPi:

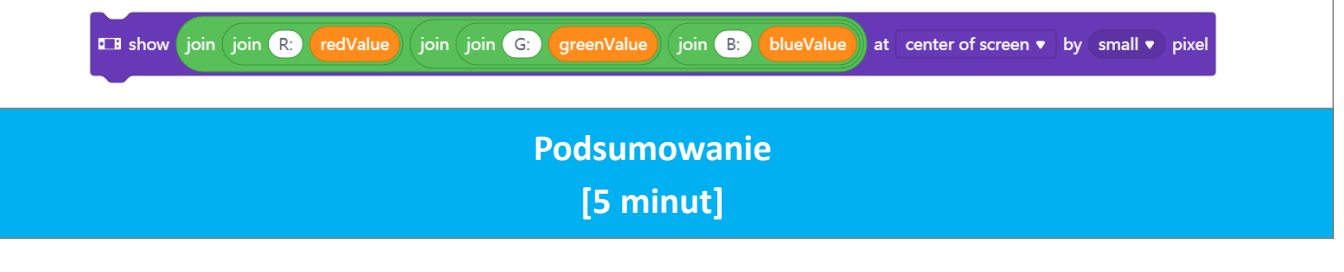

Omówienie zmiennych

- Na zakończenie lekcji należy omówić z uczniami, w jaki sposób zmienne są wykorzystywane do przechowywania informacji w różnych urządzeniach i aplikacjach komputerowych. Można wykorzystać poniższe przykłady:
  - o Urządzenia typu fitness tracker rejestrujące liczbę kroków.
  - o Samochody (z cyfrowym wyświetlaczem) rejestrujące przejechany dystans.
  - o Urządzenia mobilne rejestrujące poziom naładowania baterii i podające go w procentach.
  - Karty lojalnościowe rejestrujące dokonane zakupy i naliczone punkty uprawniające do zdobycia nagrody.
  - o Gry wideo rejestrujące dane o wynikach.

#### Rozszerzenie lekcji

- W ramach rozszerzenia można polecić uczniom dodanie do projektu tytułu i instrukcji.
- Innym pomysłem jest utworzenie zmiennej LEDNumber i użycie środkowego przycisku joysticka, aby kontrolować, która dioda jest zmieniana.

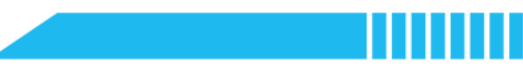

## Lekcja 8

## **Miernik siły**

| Tematyka: | Informatyka |
|-----------|-------------|
| Czas:     | 45 minut    |

Wiek uczniów: 11-18 lat Stopień trudności: początkujący

## 📌 Cele lekcji

Po ukończeniu lekcji uczniowie będą umieli:

- Napisać program w mBlock do zapisu wyników. •
- Napisać program, który wykonuje działania przez określony czas.

Wyświetlać tekst na wyświetlaczu CyberPi. •

## 📌 Informacje ogólne

Podczas lekcji uczniowie stworzą grę, w której gracz będzie potrząsać CyberPi przez dziesięć sekund. Gra będzie zaprogramowana tak, aby wszystkie wyniki powyżej 50 wstrząsów były zapisywane.

## <sup>®</sup> Kluczowe zagadnienia

- Zapisywanie wyników
- Korzystanie z timera CyberPi
- Wyświetlanie tekstu na wyświetlaczu CyberPi

### Lista niezbędnych narzędzi

#### Nauczyciel:

- Komputer z zainstalowanym oprogramowaniem mBlock 5 lub internetowa wersja mBlock
- CyberPi z kablem USB-C
- Moduł akumulatora (opcjonalnie)
- Przykładowy program: CyberPi Lekcja 8 Miernik siły

#### Uczeń:

## makeblock education

- Komputer z zainstalowanym oprogramowaniem mBlock 5 lub internetowa wersja mBlock
- CyberPi z kablem USB-C
- Moduł akumulatora (opcjonalnie)
- Przykładowy program: CyberPi Lekcja 8 Miernik siły

## Standardy

| Тур  | Punkt   | Standard                                                                                                |
|------|---------|----------------------------------------------------------------------------------------------------|
| CSTA | 2-CS-02 | Tworzenie projektów, które łączą komponenty sprzętowe i programowe w celu gromadzenia i wymiany danych. |
| CSTA | 2-AP-11 | Tworzenie zmiennych, które reprezentują różne typy danych i wykonywanie operacji na ich wartościach.    |

# 🛱 Plan zajęć (45 minut)

| Czas     | Treść                                                                                   |  |
|----------|-----------------------------------------------------------------------------------------|--|
| 5 minut  | Omówienie zmiennych                                                                     |  |
| 15 minut | <ul> <li>Teoria i praktyka</li> <li>Pomiar siły</li> <li>Zapisywanie wyników</li> </ul> |  |
| 20 minut | <ul> <li>Rozwiązywanie zadania</li> <li>Stworzenie Miernika siły 2.0</li> </ul>         |  |
| 5 minut  | <ul> <li>Podsumowanie</li> <li>Wykrywanie ruchu</li> <li>Rozszerzenie lekcji</li> </ul> |  |

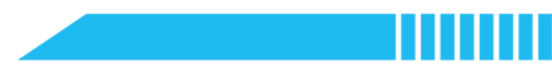

### **∷** Éwiczenia

### Rozgrzewka [5 minut]

#### Omówienie zmiennych

 W ramach rozgrzewki należy wspólnie z uczniami omówić pojęcie zmiennych i wyjaśnić, w jaki sposób mogą być one używane do śledzenia wyniku w projekcie mBlock. Należy przypomnieć uczniom, jak tworzy się imodyfikuje zmienne w projekcie mBlock.

### Teoria i praktyka [15 minut]

#### Pomiar siły

1. Następnie należy omówić z uczniami poniższe zadanie i pseudokod:

| Miernik siły 1.0                                                                                                    |                                                                                                    |  |  |
|----------------------------------------------------------------------------------------------------|----------------------------------------------------------------------------------------------------|--|--|
| <b>Opis projektu</b> Stworzenie gry, w której użytkownik potrząsa CyberPi przez 10 sekur i zdobywa punkt za każdym razem, gdy siła potrząsania przekroczy 54 |                                                                                                    |  |  |
| Pseudokod                                                                                                    | Naciśnięcie przycisku B:<br>Ustawienie wyniku na zero (0)<br>Zresetowanie timera<br>Powtarzanie przez 10 sekund<br>Jeśli siła wstrząsów jest większa niż 50,<br>Zmiana wyniku o jeden punkt (1) |  |  |
|                                                                                                    | Naciśnięcie przycisku A:<br>Wyświetlenie wyniku na wyświetlaczu CyberPi                                                                                                    |  |  |

 Uczniowie otwierają oprogramowanie mBlock 5 zainstalowane na komputerze lub <u>internetową wersję</u> <u>mBlock 5</u>. Dodać CyberPi w zakładce Devices i połączyć się w trybie Live.

3. Należy zapoznać uczniów z następującymi blokami:

| Kategoria         | Blok                                                 | Funkcja                                                                               |
|-------------------|------------------------------------------------------|---------------------------------------------------------------------------------------|
| Control           | repeat until                                         | Instrukcja pętli<br>Wykonuje zagnieżdżone akcje, aż<br>warunek osiągnie wartość TRUE. |
| Sensing           | □ I reset timer                                      | Ustawia timer na CyberPi na zero<br>(0).                                              |
| Motion<br>Sensing | ■ shaking strengh                                    | Zwraca wartość reprezentującą<br>siłę potrząsania CyberPi.                            |
| Display           | ■ show makeblock at center of screen • by 16 • pixel | Wyświetla tekst na wyświetlaczu<br>CyberPi w określonej pozycji i<br>rozmiarze.       |

4. Należy polecić uczniom zbudowanie poniższego skryptu i przetestowanie programu:

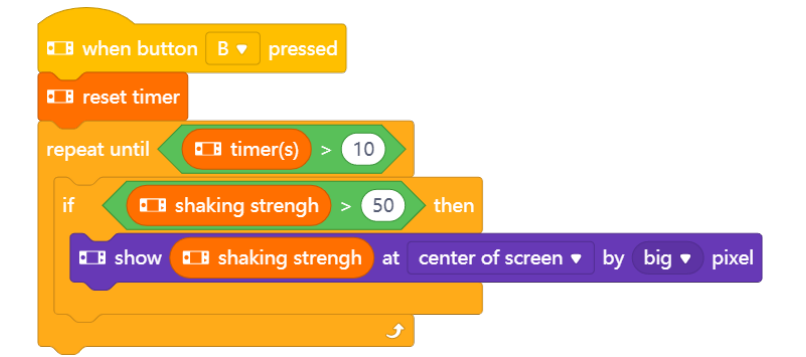

#### Zapisywanie wyników

5. Nadać zmiennej nazwę score i pozostawić zaznaczoną opcję For all sprites.

6. Polecić uczniom dodanie do programu następujących skryptów:

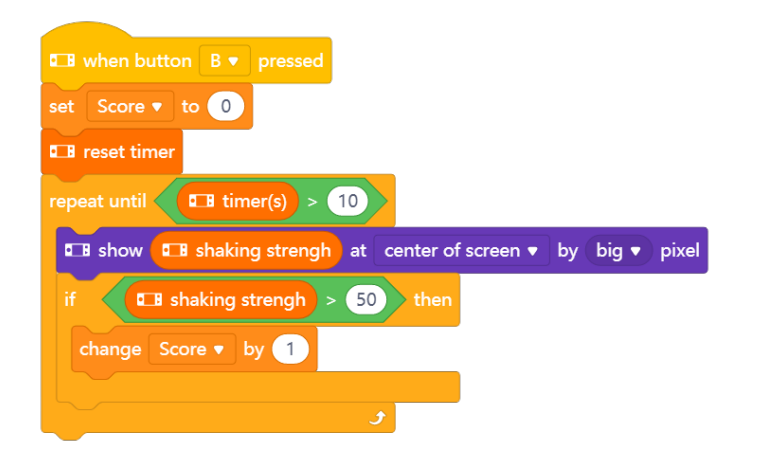

7. Gdy już CyberPi jest zaprogramowany, aby śledził wynik, należy dodać następujące skrypty, aby wyświetlały wynik na ekranie po wciśnięciu przycisku A:

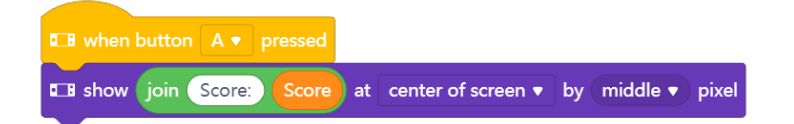

8. Zadaniem uczniów będzie zagranie w grę i odnotowanie uzyskanych punktów.

## Rozwiązywanie zadania [20 minut]

Stworzenie Miernika siły 2.0

- Po stworzeniu prostej wersji gry opartej o Miernik Siły, można do niej dodać ulepszenia. Należy polecić uczniom wskazanie obszarów i aspektów, które można by ulepszyć w projekcie. Kilka pomysłów na ulepszenia:
  - Zastosowanie diod Diody LED w celu sygnalizowania użytkownikowi, kiedy gra jest uruchomiona.
  - o Dodanie efektu dźwiękowego przy każdym zdobytym punkcie.
  - o Dodanie efektu dźwiękowego po upłynięciu czasu.
  - o Dodanie tytułu i instrukcji.
  - Użycie joysticka i zmiennej do modyfikacji poziomu trudności gry (np. siła wstrząsów dla wersji łatwej: 30, średniej: 50, trudnej: 70).
- Zadaniem uczniów będzie opracowanie planu i pseudokodu dla ulepszeń, które chcieliby dodać do swojego projektu

#### 3. Miernika Siły 2.0.

### Podsumowanie [5 minut]

Wykrywanie ruchu

- CyberPi jest wyposażony w 3-osiowy żyroskop i 3-osiowy akcelerometr, które wykrywają ruch, przyspieszenie i wibracje. Blok siły wstrząsów wykorzystuje te komponenty do określenia, jak mocno urządzenie jest potrząsane. W ramach podsumowania należy poprosić uczniów o stworzenie listy urządzeń, które wykorzystują żyroskop. Przykłady:
  - o Telefony komórkowe zmieniające orientację ekranu w oparciu o obrót urządzenia.
  - Ekrany w telefonach komórkowych podświetlające się, gdy urządzenie jest podnoszone.
  - Kontrolery gier wideo wykrywające ruch.
  - o Odkurzacze roboty wykrywające upadek lub wywrócenie.

#### Rozszerzenie lekcji

- W ramach rozszerzenia lekcji można polecić uczniom zaprogramowanie diod LED tak, aby zapalały się stopniowo w zależności od siły nacisku (patrz przykład).
- Innym pomysłem jest zaprogramowanie gry dla dwóch graczy, w której układ śledzi wyniki obu graczy, porównuje je i ogłasza zwycięzcę.

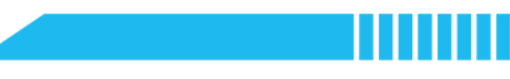

## Lekcja 9

## **Alarm prezentowy**

| Tematyka: | Informatyka |
|-----------|-------------|
| Czas:     | 45 minut    |

Wiek uczniów:11-18 latStopień trudności:początkujący

## 📌 Cele lekcji

Po ukończeniu lekcji uczniowie będą umieli:

- Wykorzystywać technologię sieci bezprzewodowych do komunikacji pomiędzy urządzeniami.
- Rozwiązywać problemy z wykorzystaniem rozwiązań programistycznych.
- Określić zastosowania komunikacji bezprzewodowej.

## 📌 Informacje ogólne

Uczniowie wykorzystają CyberPi do stworzenia programu, który wykrywa, czy ich koledzy i koleżanki potrząsnęli prezentem urodzinowym. Dzięki wykorzystaniu komunikacji bezprzewodowej, uczniowie będą przesyłać wiadomości pomiędzy urządzeniami komputerowymi, pozwalając jednemu urządzeniu kontrolować inne.

### <sup>®</sup> Kluczowe zagadnienia

- Korzystanie z sieci bezprzewodowych
- Komunikacja między urządzeniami

### Lista niezbędnych narzędzi

#### Nauczyciel:

- Komputer z zainstalowanym oprogramowaniem mBlock 5 lub internetowa wersja mBlock
- Dwa (2) urządzenia CyberPi z kablem USB-C lub jedno (1) urządzenie CyberPi i jedna (1) płytka Halocode
- Moduł akumulatora (opcjonalnie)
- Przykładowy program: CyberPi Lekcja 9 Alarm prezentowy

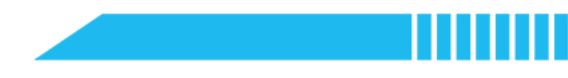

#### Uczeń:

- Komputer z zainstalowanym oprogramowaniem mBlock 5 lub internetowa wersja mBlock
- Dwa (2) urządzenia CyberPi z kablem USB-C lub jedno (1) urządzenie CyberPi i jedna (1) płytka Halocode
- Moduł akumulatora (opcjonalnie)
- Przykładowy program: CyberPi Lekcja 9 Alarm prezentowy

## Standardy

| Тур                 | Punkt        | Standard                                                                                                    |
|---------------------|--------------|----------------------------------------------------------------------------------------------------|
| CSTA                | 2-AP-13      | Rozkładanie problemów na części w celu ułatwienia projektowania,<br>wdrażania i przeglądu programów.                                                                                                 |
| ISTE                | 5c           | Rozkładanie problemów na części składowe, zdobywanie kluczowych<br>informacji i tworzenie modeli opisowych w celu lepszego zrozumienia<br>złożonych systemów lub ułatwienia rozwiązywania problemów. |
| K12 CS<br>Framework | Practice 3-1 | Identyfikowanie złożonych, interdyscyplinarnych problemów świata rzeczywistego, które mogą być rozwiązane programistycznie.                                                                          |
| K12 CS<br>Framework | Practice 3-2 | Rozkładanie złożonych problemów świata rzeczywistego na łatwiejsze podzadania z wykorzystaniem istniejących rozwiązań lub procedur.                                                                  |
| K12 CS<br>Framework | Practice 3-3 | Ocena wykonalności programistycznego rozwiązania problemu.                                                                                                    |

## 🛱 Plan zajęć (45 minut)

| Czas     | Treść                                                                                          |
|----------|------------------------------------------------------------------------------------------------|
| 5 minut  | Rozgrzewka     Internet rzeczy                                                                 |
| 15 minut | <ul> <li>Teoria i praktyka</li> <li>Komunikacja bezprzewodowa w mBlock</li> </ul>              |
| 20 minut | <ul> <li>Rozwiązywanie zadania</li> <li>Stworzenie alarmu prezentowego</li> </ul>              |
| 5 minut  | <ul> <li>Podsumowanie</li> <li>Pomysły na burzę mózgów</li> <li>Rozszerzenie lekcji</li> </ul> |

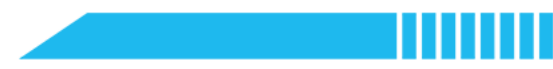

### **∷** Éwiczenia

### Rozgrzewka [5 minut]

#### Internet rzeczy

- Lekcję warto rozpocząć od omówienia zagadnienia Internetu Rzeczy. Należy zlecić uczniom zapoznanie się z tym tematem i zaprezentowanie innym, czego się nauczyli. Szczegółowa tematyka powinna obejmować sposoby, w jakie fizyczne urządzenia podłączone do internetu są wykorzystywane w następujących zastosowaniach:
  - o Inteligentne domy
  - o Monitorowanie zdrowia
  - o Transport
  - o Rolnictwo

- o Prognozowanie pogody
- o Produkcja
- o Badania środowiskowe
- o Wojskowość

### Teoria i praktyka [15 minut]

#### Komunikacja bezprzewodowa w mBlock

1. mBlock wykorzystuje dwa rodzaje komunikacji bezprzewodowej: Wi-Fi i LAN. Należy zapoznać się z poniższymi informacjami i blokami dla każdego rodzaju komunikacji.

| Wi-Fi                                                                                                    |                                         |                                                             |  |  |
|----------------------------------------------------------------------------------------------------|-----------------------------------------|-------------------------------------------------------------|--|--|
| W przypadku połączenia Wi-Fi dane są udostępniane w chmurze. Dane można przesyłać między<br>różnymi urządzeniami i projektami, korzystając z tego samego konta mBlock 5. Odległość<br>fizyczna nie jest w tym przypadku istotna, ponieważ urządzenia te nie muszą znajdować się w tej<br>samej lokalizacji.<br>Każde urządzenie musi być jednak podłączone do internetu. Poniższe bloki służą do podłączania<br>urządzeń CyberPi, Halocode i projektu mBlock do chmury. |                                         |                                                             |  |  |
| Kategoria                                                                                                    | Blok Funkcja                            |                                                             |  |  |
|                                                                                                    | Connect to Wi-Fi ssid password password | Podłącza CyberPi do sieci<br>bezprzewodowej.                |  |  |
|                                                                                                    | network connected?                      | Zwraca TRUE, jeśli CyberPi jest<br>podłączony do internetu. |  |  |

|                                 | when receiving user cloud broadcast message                                                                                                    | Blok zdarzeń, który uruchamia<br>wykonanie zagnieżdżonych akcji<br>po otrzymaniu określonego<br>polecenia w chmurze. |
|---------------------------------|----------------------------------------------------------------------------------------------------|----------------------------------------------------------------------------------------------------|
| ••••                            | ■ B send user cloud broadcast message                                                                                                    | Przesyła polecenie w chmurze.                                                                                        |
| CyberPi może<br>danych w chi    | e komunikować się z płytką Halocode lub duszka<br>murze.                                                                                                    | ami w mBlock poprzez przesyłanie                                                                                     |
| Halocode<br>Wi-Fi<br>Wi-Fi      | <ul> <li>connect to Wi-Fi ssid password password</li> <li>Wi-Fi connected?</li> <li>when receiving user cloud message message</li> <li>broadcast user cloud message message</li> </ul> | Patrz opis bloków CyberPi<br>powyżej.                                                                                |
| Duszek<br>User cloud<br>message | <ul> <li>when I receive user cloud message message</li> <li>send user cloud message message</li> </ul>                                                                                 | Patrz opis bloków CyberPi<br>powyżej.                                                                                |

| LAN                                                                                                    |      |         |
|----------------------------------------------------------------------------------------------------|------|---------|
| LAN (local-area network) to sieć, która łączy grupę komputerów lub urządzeń w określonym<br>miejscu. Komputery w ramach danej grupy mogą komunikować się ze sobą. Sieć lokalną można<br>utworzyć pomiędzy kilkoma urządzeniami CyberPi, aby umożliwić jednemu z nich kontrolowanie<br>pozostałych. |      |         |
| Kategoria                                                                                                    | Blok | Funkcja |
|                                                                                                    |      |         |

| •<br>LAN | when receiving LAN broadcast message | Blok zdarzeń, który uruchamia<br>wykonanie zagnieżdżonych akcji<br>po otrzymaniu określonego<br>polecenia w sieci LAN. |
|----------|--------------------------------------|----------------------------------------------------------------------------------------------------|
|          | B broadcast message on LAN           | Przesyła polecenie w sieci LAN.                                                                                        |

2. Należy wybrać typ komunikacji odpowiedni dla klasy i uczniów. Poniżej przedstawiono przykład funkcjonowania komunikacji bezprzewodowej w programie mBlock.

© education.makeblock.com

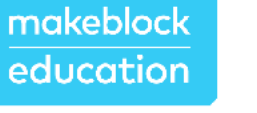

- Należy otworzyć oprogramowanie mBlock 5 zainstalowane na komputerze lub <u>internetową wersję mBlock 5</u>. Dodać CyberPi w zakładce Devices i połączyć się w trybie Upload.
- Kliknąć przycisk extension button.na duszku Pandy w Obszarze bloków.
   Znaleźć rozszerzenie User cloud message i kliknąć przycisk +Add.
- 5. Poinstruować uczniów, jak zbudować poniższe skrypty:

+

| CyberPi                                                                                                    | Duszek                                                                                                    |
|----------------------------------------------------------------------------------------------------|----------------------------------------------------------------------------------------------------|
| <ul> <li>when shaken &lt; detected</li> <li>send user cloud broadcast giftShaken</li> <li>when CyberPi starts up</li> <li>connect to Wi-Fi ssid password password</li> </ul> | when Clicked<br>switch costume to Pandal<br>when I receive user cloud message giftShaken<br>repeat 10<br>switch costume to Panda2<br>wait .25 seconds<br>switch costume to Panda1<br>wait .25 seconds<br>switch costume to Panda1<br>yeat .25 seconds |

- 6. Zaktualizować identyfikator Wi-Fi ssid i hasło dla routera bezprzewodowego w danej lokalizacji w celu podłączenia CyberPi.
- Wgrać program do CyberPi i przetestować go. Po potrząśnięciu CyberPi Panda powinna zacząć się poruszać.
- Jeśli program nie działa, należy dodać poniższy kod do skryptu CyberPi, aby rozwiązać problem z połączeniem Wi-Fi.

| 💶 wh        | en Cybe  | erPi starts u | р       |           |            |       |             |       |
|-------------|----------|---------------|---------|-----------|------------|-------|-------------|-------|
| 💶 cor       | nnect to | Wi-Fi ssie    | d passw | ord pa    | assword    |       |             |       |
| forever     |          |               |         |           |            |       |             |       |
|             | 💶 ne     | twork conr    | nected? | > then    |            |       |             |       |
|             | show     | Connected     | at ce   | nter of s | creen 🔻    | by s  | small 🔹 pix | el    |
| else        |          |               |         |           |            |       |             |       |
| <b>6</b> _6 | show     | Not Conne     | cted at | cente     | r of scree | n 🔻 b | oy small ▼  | pixel |
|             |          |               |         |           |            |       |             |       |
|             |          | 2             |         |           |            |       |             |       |
|             |          |               |         |           |            |       |             |       |

### Rozwiązywanie zadania [20 minut]

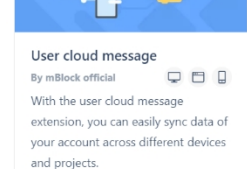

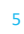

Stworzenie alarmu prezentowego

1. W tej części lekcji należy przeanalizować z uczniami rozwiązanie poniższego problemu. Problem ten można rozwiązać na wiele sposobów; jeden z przykładowych został podany poniżej.

| Alarm prezentowy          |                                                                                                    |  |  |  |  |
|---------------------------|----------------------------------------------------------------------------------------------------|--|--|--|--|
| Problem                   | Zbliżają się urodziny jednego z Waszych kolegów. Przyjaciel ten lubi<br>potrząsać prezentami, aby dowiedzieć się, co jest w środku. Waszym<br>zadaniem jest stworzenie bezgłośnego alarmu, który bezprzewodowo<br>powiadomi Was za każdym razem, gdy prezent zostanie potrząśnięty.<br>W jaki sposób mBlock, CyberPi i/lub Halocode pomogą Wam w<br>rozwiązaniu tego zadania? |  |  |  |  |
|                           | Zaprogramowanie Halocode tak, aby wiadomość w chmurze była<br>wysyłana po potrząśnięciu prezentem. Zamontowanie Halocode i<br>akumulatora wewnątrz pudełka przed zapakowaniem prezentu.                                                                                                    |  |  |  |  |
| Sugerowane<br>rozwiązanie | Zaprogramowanie CyberPi, aby odtwarzał dźwięk a diody LED<br>migały, jeśli zostanie odebrana wiadomość z chmury, że prezent<br>został potrząśnięty.                                                                                                    |  |  |  |  |
|                           | Bonus: Można również zaprogramować duszka w mBlock, aby trząsł się, gdy prezent zostanie potrząśnięty.                                                                                                    |  |  |  |  |

 Należy polecić uczniom napisanie pseudokodu dla Alarmu prezentowego, a następnie stworzenie projektu z wykorzystaniem pseudokodu jako wskazówki.

### Podsumowanie

### [5 minut]

Pomysły na burzę mózgów

1. Komunikacja bezprzewodowa i wiadomości w chmurze eliminują ograniczenia wynikające z długości

przewodów i lokalizacji urządzeń. Należy zachęcić uczniów do przeprowadzenia burzy mózgów i stworzenia listy pomysłów na programy, które mogłyby wykorzystywać komunikację bezprzewodową. Przykłady:

- Stacja pogodowa, która przesyła aktualną prognozę do oddzielnego urządzenia.
- Urządzenie do zbierania ankiet umiejscowione w głównym miejscu w szkole, które przekazuje wyniki do klasy.
- o Walkie talkie lub wiadomości tekstowe przesyłane pomiędzy urządzeniami.

#### Rozszerzenie lekcji

- W ramach rozszerzenia lekcji można poprosić uczniów o opracowanie własnego projektu z wykorzystaniem komunikacji bezprzewodowej
- lub o zbadanie sieci bezprzewodowych i ich roli w społeczeństwie.